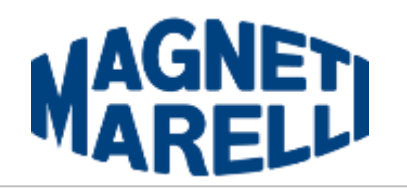

# **TESTER** *FLEX*

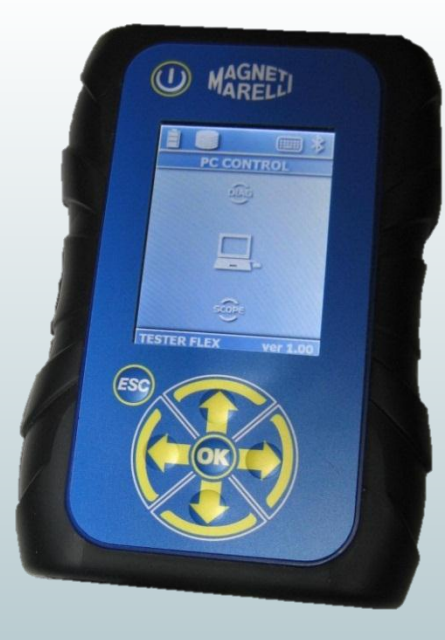

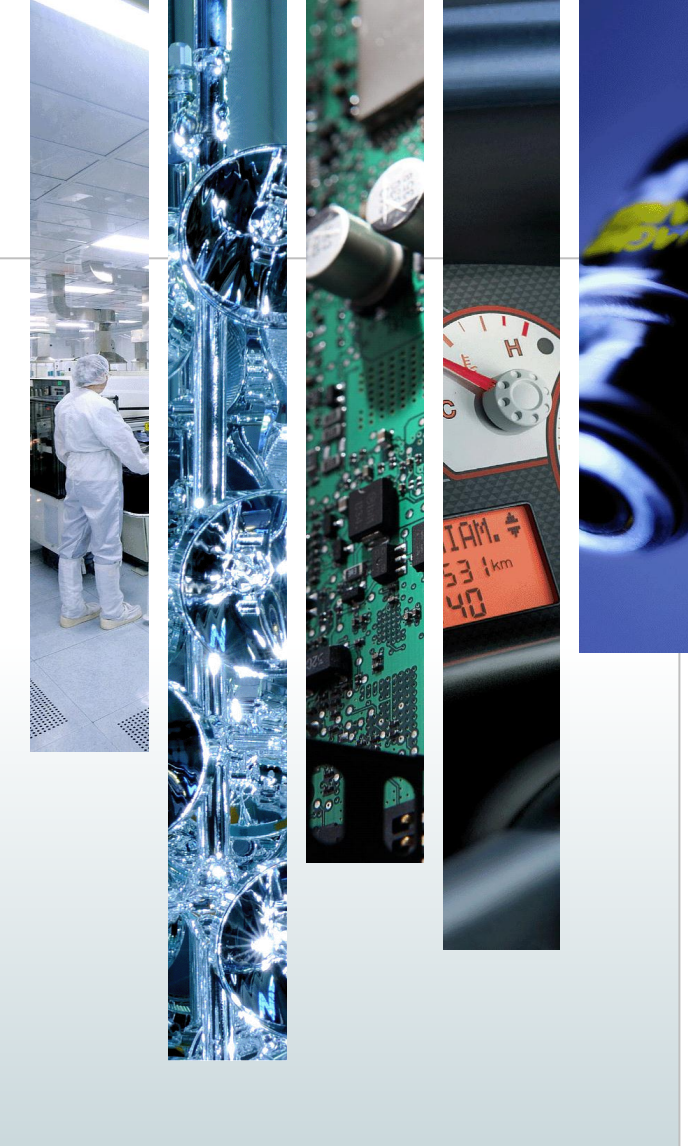

Aftermarket Części i Serwis

Katowice, 2013

### Index

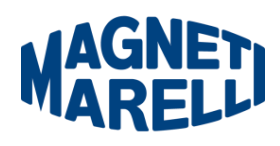

| Budowa i wymiary                    | 3  |
|-------------------------------------|----|
| Zasilanie                           | 6  |
| Oprogramowanie                      | 7  |
| Oscyloskop-Izolacja Galwaniczna     | 9  |
| Oscyloskop-Strona Główna            | 11 |
| Oscyloskop-Easy Scope               | 22 |
| Oscyloskop-Sondy                    | 2  |
| Multimetr-Napięcie                  | 29 |
| Test Mieszany-Oscyloskop i Diagnoza | 31 |
| FLEX-USB/BLUETOOTH/WiFi             | 37 |
| Diagnostyka                         | 4  |
| Łatwa Naprawa                       | 44 |
| Funkcje Ok                          | 4  |
| Wyszukiwanie Sterownika             | 47 |
| FLEX Tryb Samodzielny               | 48 |

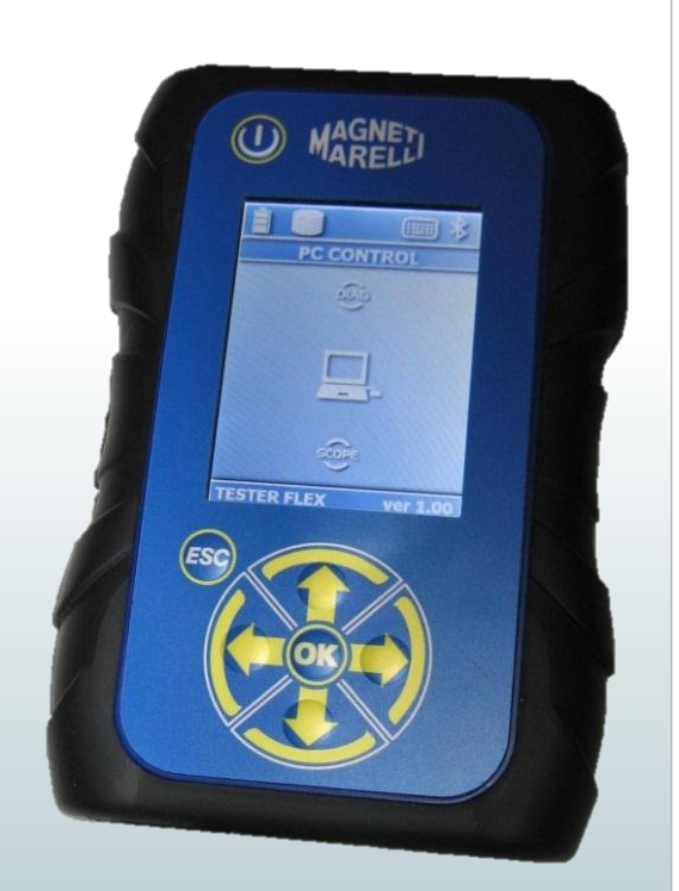

### **Budowa i wymiary**

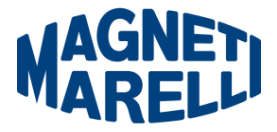

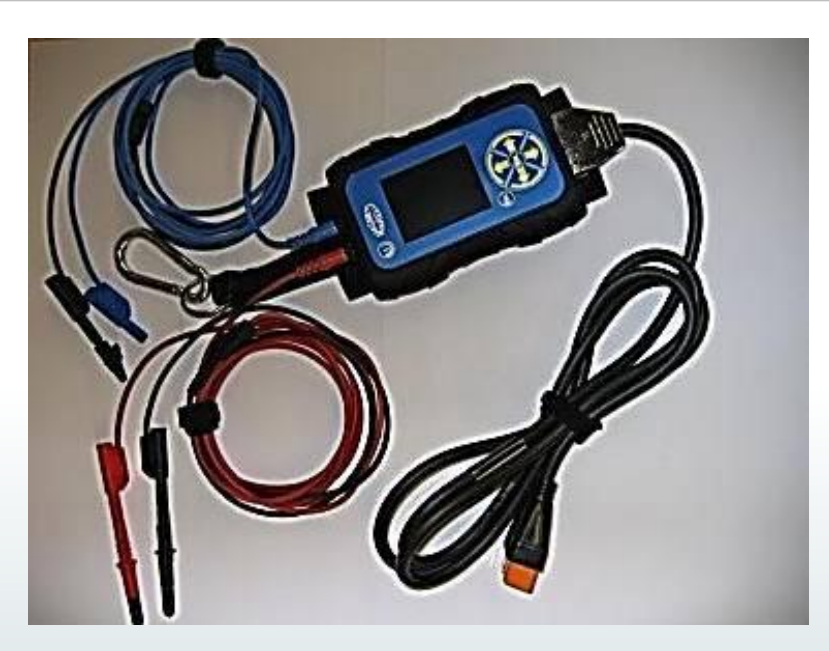

Wymiary: 38 x 99 x 150 [mm] Waga: 340 [g] IP54. Zintegrowana gumowa osłona anty-wstrząsowa Temperatura pracy: 0 - 60°C Wyświetlacz LCD 320x240 TFT 300cd/m2 - 2.8" Usb/Wi-fi/Bluetooth wbudowany

## Złącza i przyciski

- **1. Gniazdo OBD2**. Złącze HD26pin służące do połączenia testera FLEX z kablem diagnostycznym.
- **2. Złącze zasilania.** FLEX może być zasilany tym złączem z gniazdka lub akumulatora poprzez specjalne kable.
- 3. CH1. Wejście sygnału oscyloskopu lub miernika.
- 4. CH2. Wejście sygnału oscyloskopu.
- 5. USB. Połączenie USB z komputerem.
- 6. Dioda baterii. Wskaźnik stanu naładowania baterii.
- **7. Dioda diagnostyczna**. Wskaźnik stanu komunikacji między FLEXem a sterownikiem w samochodzie.
- 8. Przycisk zasilania. Służy do włączania i wyłączania urządzenia.
- 9. Klawiatura. Służy do samodzielnej obsługi urządzenia.
- 10. Wyświetlacz. Pokazuje informacje programu.

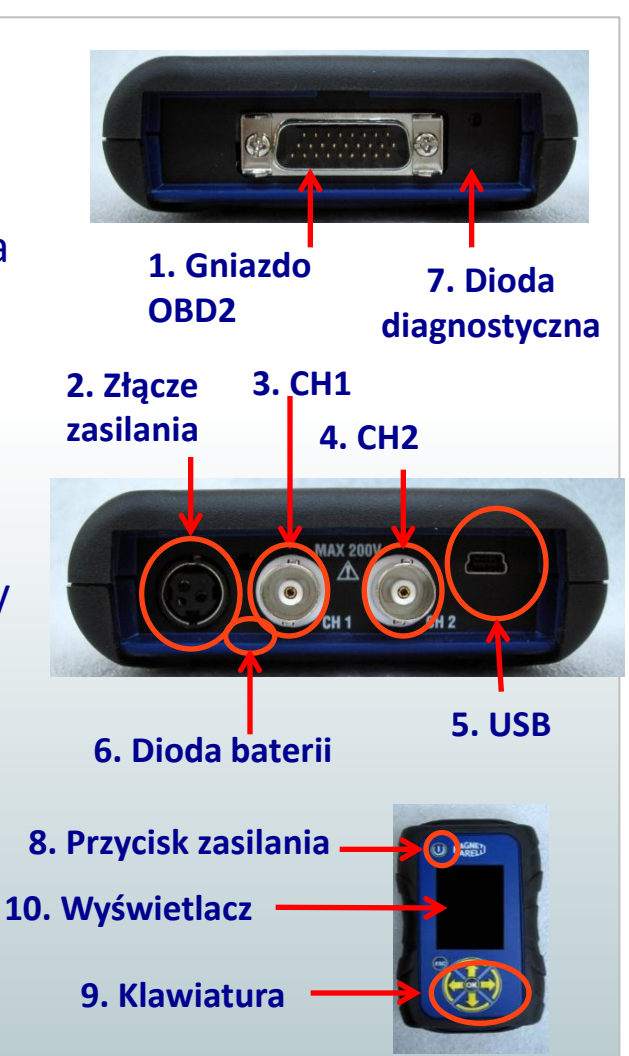

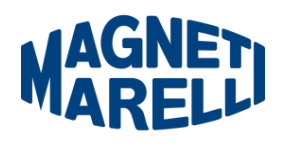

### **OSCYLOSKOP**

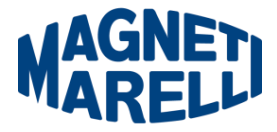

#### ZWRÓĆ UWAGĘ NA:

- Maksymalne napięcie wejściowe na każdy kanał to 200V
- Maksymalne napięcie zasilania dla FLEXa to 60V.
- W zakończeniu kabla masowego znajduje się bezpiecznik, który ma zapobiegać zwarciu pomiędzy kablem czerwonym (CH1) i kablem niebieskim (CH2) – są one na innym napięciu.
- Sondą Specjalną jest sonda igłowa. Zarządzaj starannie.
- Sygnały elektryczne w samochodach mają wysokie napięcia. Zanim podłączysz sondę sprawdź czy:
  - Silnik i deska wskaźników są wyłączone
  - Twoja ręka nie ma bezpośredniego kontaktu z prądem
  - FLEX jest wyłączony.

## Napięcie zasilania & Bateria

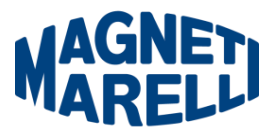

FLEXa można zasilać na 4 sposoby:

- Wewnętrzna bateria litowa. Dzięki tej baterii FLEX może działać bez zewnętrznego źródła zasilania. Bateria może pracować 1h i 30min.
- **2. Złącze OBD2**. FLEX może być zasilany przez to złącze poprzez kabel OBD podłączony do sterownika w samochodzie.
- **3. Kabel przejściowy do akumulatora.** FLEX może być zasilany z akumulatora zewnętrznego poprzez specjalny adapter.
- **4. Główne złącze zasilania.** FLEX może być zasilany poprzez to złącze bezpośrednio z gniazda sieciowego.
- 5. USB. FLEX może być także zasilany przez port USB.

Metoda 2,3,4 ładuje wewnętrzną baterię litową. Całkowity czas ładowania to 4 godziny. Kolor czerwony diody baterii oznacza stan ładowania. Kolor zielony diody baterii oznacza stan naładowany. Podczas metody 2,3,4,5 FLEX automatycznie się włącza bez wciskania żadnego przycisku.

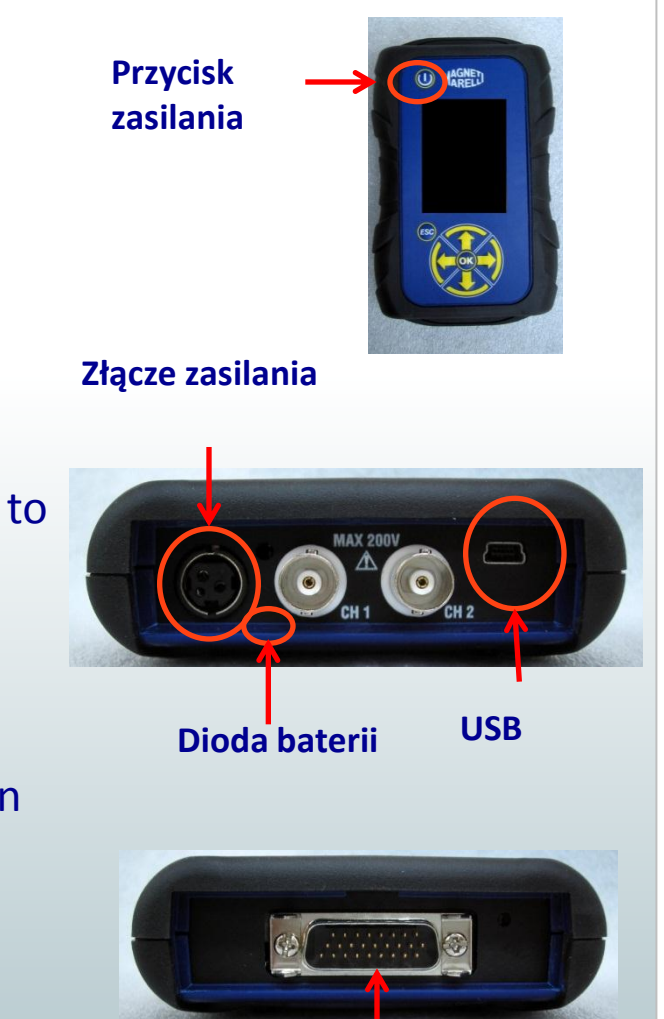

Złącze OBD2

### **Oprogramowanie na PC**

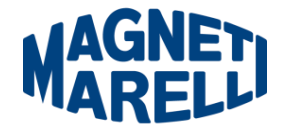

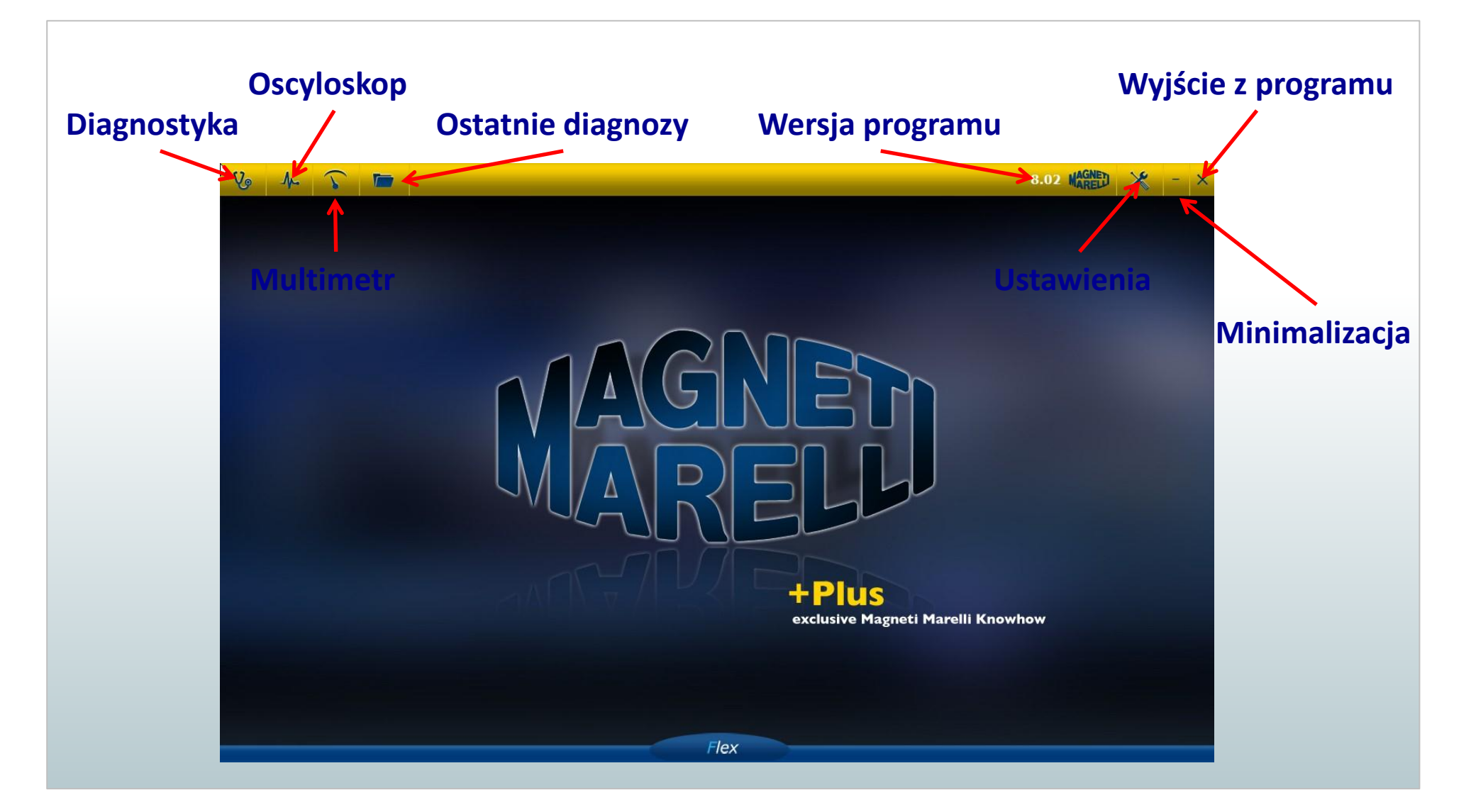

## Oscyloskop- cechy sprzętowe

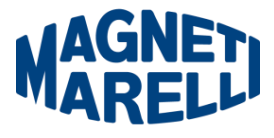

| Cechy sprzętowe                 | Oscyloskop                               | Wyższa rozdzielczość oznacza                      |
|---------------------------------|------------------------------------------|---------------------------------------------------|
| Rozdzielczość pionowa           | 13 bitów                                 | 7 bardziej dokładne pomiary                       |
| Kanały                          | 2                                        | <u>Baraziej dokidane pomiary</u>                  |
| Szerokość pasma(przepustowość)  | 20 MHz                                   |                                                   |
| Wrażliwość(czułość)             | 10 mV/div do 20 V/div                    | Wyższa częstotliwość                              |
| Zakresy wejściowe (pełna skala) | ±100 mV/div do ±200 V/div w 10 zakresach | <ul> <li>próbkowania oznacza możliwość</li> </ul> |
| Zabezp. przed przeciążeniem     | ±200V na jedno wejście                   | <u>szybszego uzyskania sygnału</u>                |
| Częstotliwość próbkowania/kanał | 100 MS/s                                 |                                                   |
| Bufor pamięci                   | 64 MB                                    | <ul> <li>Większa pamięć oznacza</li> </ul>        |
| Izolacja galwaniczna            | Tak                                      | możliwość przechowywania                          |
| Zakres podstawy czasu           | 100 ns/div do 200 s/div                  | większej ilości danych                            |
| Interfejs PC                    | JSB, Wi-Fi i Bluetooth                   |                                                   |
| Wewnętrzna bateria              | Tak, Litowa 600mA/h                      | Połączenie bezprzewodowe                          |
| Wyświetlacz LCD                 | Tak, dla szybkich pomiarów bez PC        | pozwoli uniknąć zakłóceń w                        |
| Pomiar rezystancji              | Tak                                      | sygnałach                                         |
| Multimetr                       | 16 bit rozdzielczość (±5mV to 15V)       |                                                   |
| Zakres temperatury pracy        | -20° C to +60° C                         |                                                   |
| Wymiary                         | 150 x 99 x 38 mm                         |                                                   |
| Waga                            | <340 g                                   |                                                   |

## Porównanie oscyloskopów

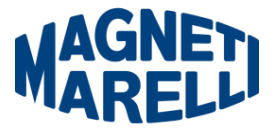

| Cechy/Produkty                  | PICO SCOPE 4423 Oscyloskop FLEX                                                                                               |                                                                                                    |  |  |  |
|---------------------------------|----------------------------------------------------------------------------------------------------|----------------------------------------------------------------------------------------------------|--|--|--|
| Rozdzielczość pionowa           | 12 bitów                                                                                                    | 13 bitów (było12 bitów)                                                                                                    |  |  |  |
| Kanały                          | 4                                                                                                    | 2                                                                                                    |  |  |  |
| Szerokość pasma                 | 20 MHz (10 MHz na ± 50 mV zakres)                                                                                             | 20 MHz                                                                                                    |  |  |  |
| Wrażliwość(czułość)             | 10 mV/div                                                                                                    | do 20 V/div                                                                                                    |  |  |  |
| Zakresy wejściowe(pełna skala)  | ±50 mV/div do±100 V/div w 11 zakresach                                                                                        | ±100 mV/div do±200 V/div w 10 zakresach                                                                                                    |  |  |  |
| Zabezp. przed przeciążeniem     | ±200V na j                                                                                                    | edno wejście                                                                                                    |  |  |  |
| Częstotliwość próbkowania/kanał | 1 lub 2 kanały używają: 80 MS/s<br>3 lub 4 kanały używają: 20 MS/s                                                            | 100 MS/s (było 80 MS/s)                                                                                                    |  |  |  |
| Bufor pamięci                   | 32 MB                                                                                                    | 64 MB                                                                                                    |  |  |  |
| Izolacja galwaniczna            | -                                                                                                    | Tak                                                                                                    |  |  |  |
| Zakres podstawy czasu           | 100 ns/div                                                                                                    | do 200 s/div                                                                                                    |  |  |  |
| Interfejs PC                    | USB                                                                                                    | USB, Wi-Fi i Bluetooth                                                                                                    |  |  |  |
| Wewnętrzna bateria              | Nie                                                                                                    | Tak, Litowa 600mA/h                                                                                                    |  |  |  |
| Wyświetlacz LCD                 | Nie                                                                                                    | Tak, dla szybkich pomiarów bez PC                                                                                                    |  |  |  |
| Pomiar rezystancji              | Nie                                                                                                    | Tak                                                                                                    |  |  |  |
| Multimetr                       | Nie                                                                                                    | 16 bit rozdzielczość (±5mV to 15V)                                                                                                    |  |  |  |
| Inne cechy                      | <ul> <li>Filtrowanie dolnoprzepustowe</li> <li>Kanały matematyczne</li> <li>Pomiary</li> <li>Przebiegi odniesienia</li> </ul> | <ul> <li>Kanały matematyczne</li> <li>Przebiegi odniesienia</li> <li>Rejestrator oscyloskopu i multimetra</li> <li>Automatyczne ustawienie zakresu pomiaru</li> </ul> |  |  |  |
| Zakres temperatury pracy        | 0°C do +45 °C                                                                                                    | -20°C do + 60°C                                                                                                    |  |  |  |
| Wymiary                         | 200 x 140 x 35.5 mm                                                                                                    | 150 x 99 x 38 mm                                                                                                    |  |  |  |
| Waga                            | < 510 g                                                                                                    | <340 g                                                                                                    |  |  |  |

## FLEX – Izolacja galwaniczna

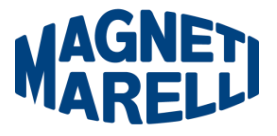

Bardzo ważne jest aby podczas pracy z elektroniką w pojazdach, uniknąć zwarć w obwodach lub systemach. FLEX posiada zintegrowaną Izolację Galwaniczną pomiędzy obszarem oscyloskop / multimetr a resztą narzędzia, włączając w to połączenie z PC.

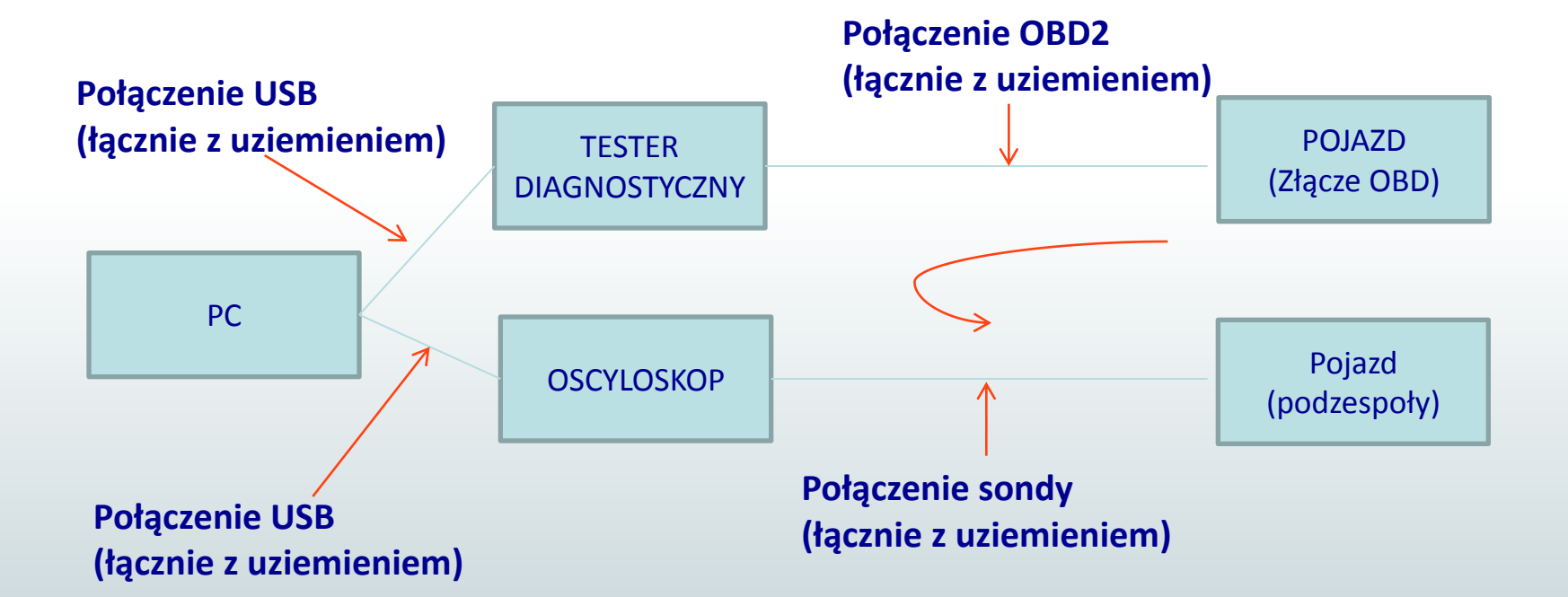

PROBLEM: jeśli użytkownik podłączy sondę GND oscyloskopu tworząc sygnał różnicowy może stworzyć potencjalne zwarcie w łańcuchu i tym samym może zniszczyć tester diagnostyczny, oscyloskop lub podzespół w samochodzie. Innym potencjalnym zagrożeniem jest jednoczesne podłączenie ładowarki do testera i PC do głównego źródła zasilania w tym samym czasie.

### Oscyloskop – Strona Główna

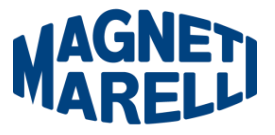

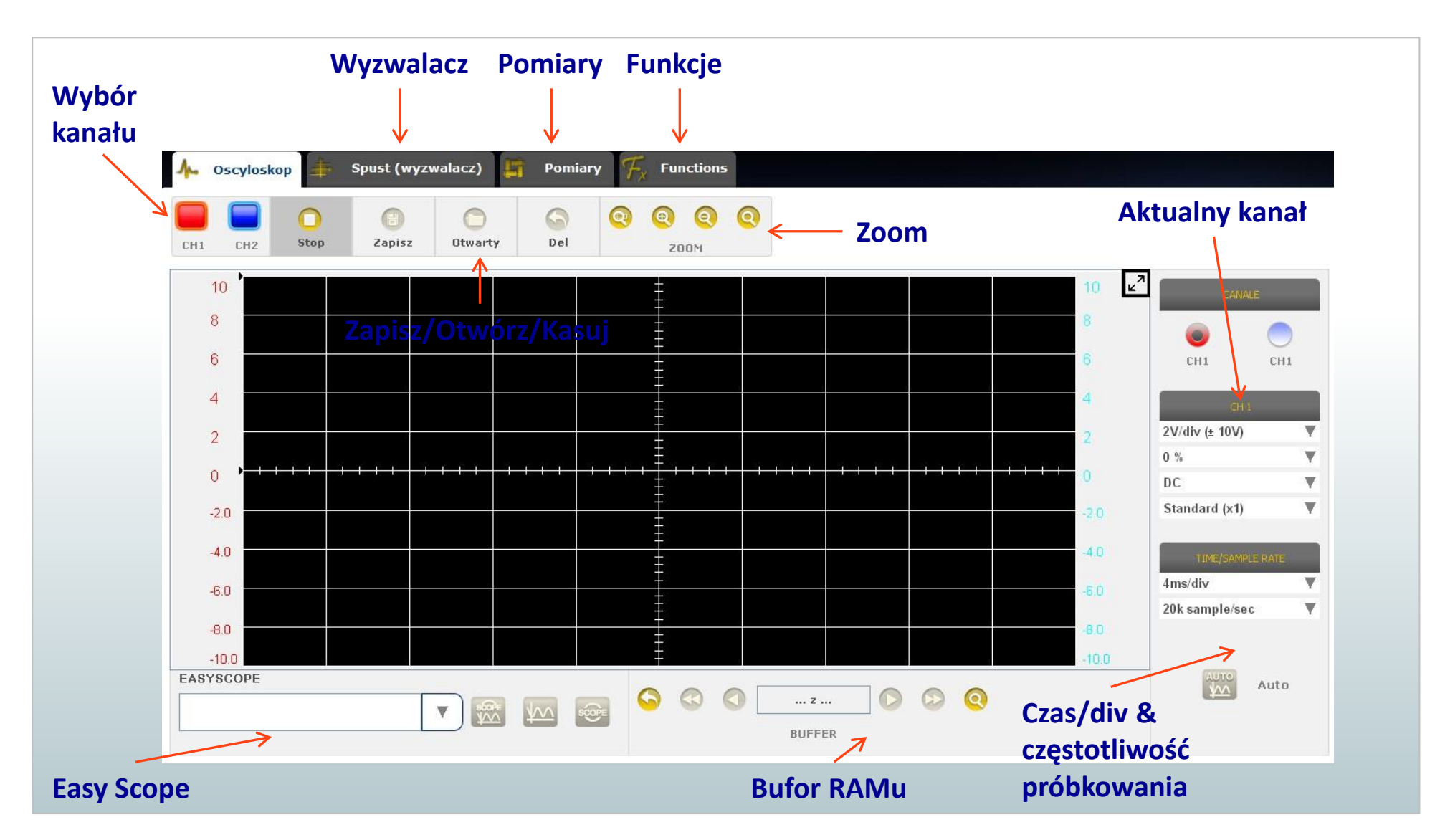

## Oscyloskop – Ustawienia Napięciowe

- DC/AC. Umożliwia wybór sprzężenia wejściowego pomiędzy stałym (AC) i zmiennym (DC). Przy wyborze sprzężenia AC kondensator jest umieszczony w kanale wejściowym do wyeliminowania części sygnału DC.
- Amplituda. Umożliwia wybór maksymalnego zakresu sygnałów obecnych na ekranie. Możliwe są następujące wartości: ±500mV, ±1V, ±2V, ±5V, ±10V, ±20V, ±50V, ±100V, ±200V.
- Offset. Umożliwia pokazanie sygnału w innej pozycji pionowej.
   0 %

<u>Czerwone lub niebieske obramowanie</u> <u>oznacza, że obecny jest sygnał</u> <u>elektryczny , ale amplituda sygnału jest</u> <u>większa niż amplituda wybrana.</u>

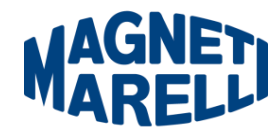

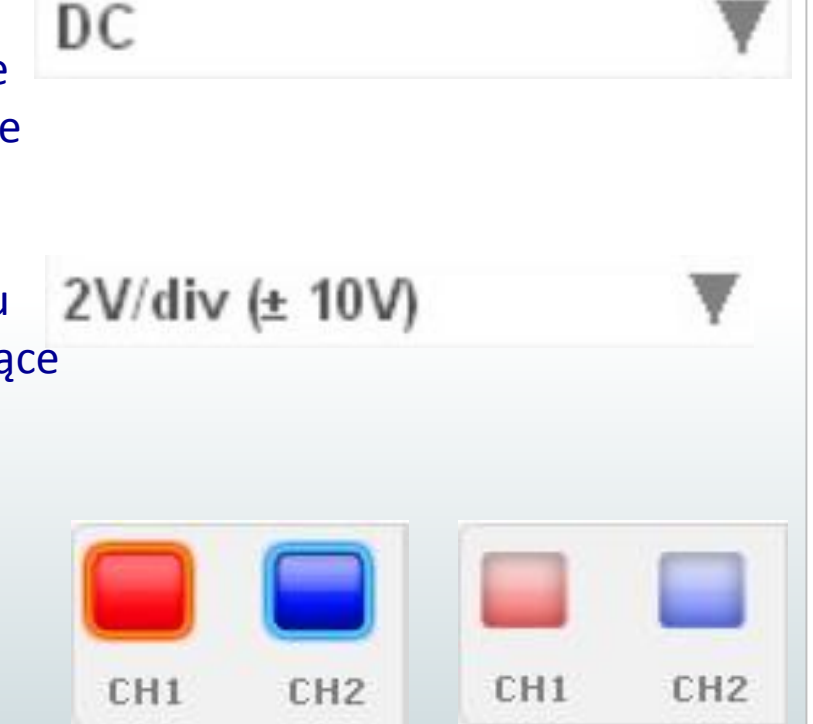

### Oscyloskop – Ustawienia Czasu

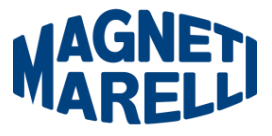

• CZAS/DIV. 4ms/div V

Ustaw skalę czasową. Możliwe są następujące wartości: 200ns/div, 400ns/div, 1us/div, 2us/div, 4us/div, 1ms/div, 2ms/div, 4ms/div, 10ms/div, 20ms/div, 40ms/div, 100ms/div, 200ms/div. Przy większej skali okres odświeżania może być dłuższy niż sekunda. Dla skali 400ms/div, 1s/div, 2s/div, 4s/div, 10s/div, 20s/div program jest automatycznie ustawiony w tryb «roll».

#### Wszystkie skale są nabyte bez użycia «programu odpowiednika czasu»

• Próbkowanie. <sup>20k sample/sec</sup>

Gdy wybierzesz wartość czas/div program automatycznie dopasowuje odpowiednie próbkowania. Dla bufora pamięci RAM pobieranie może być także użyteczne do wyboru różnego próbkowania do rozszerzenia całego okresu lub do zwiększenia częstotliwości próbkowania w celu głębszego sprawdzenia sygnału elektrycznego.

| TIME/SAMPLE RATE |   |
|------------------|---|
| 4ms/di∨          | V |
| 20k sample/sec   | ₹ |

## Oscyloskop – Wyzwalacz

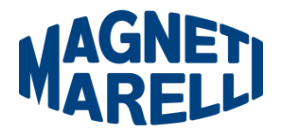

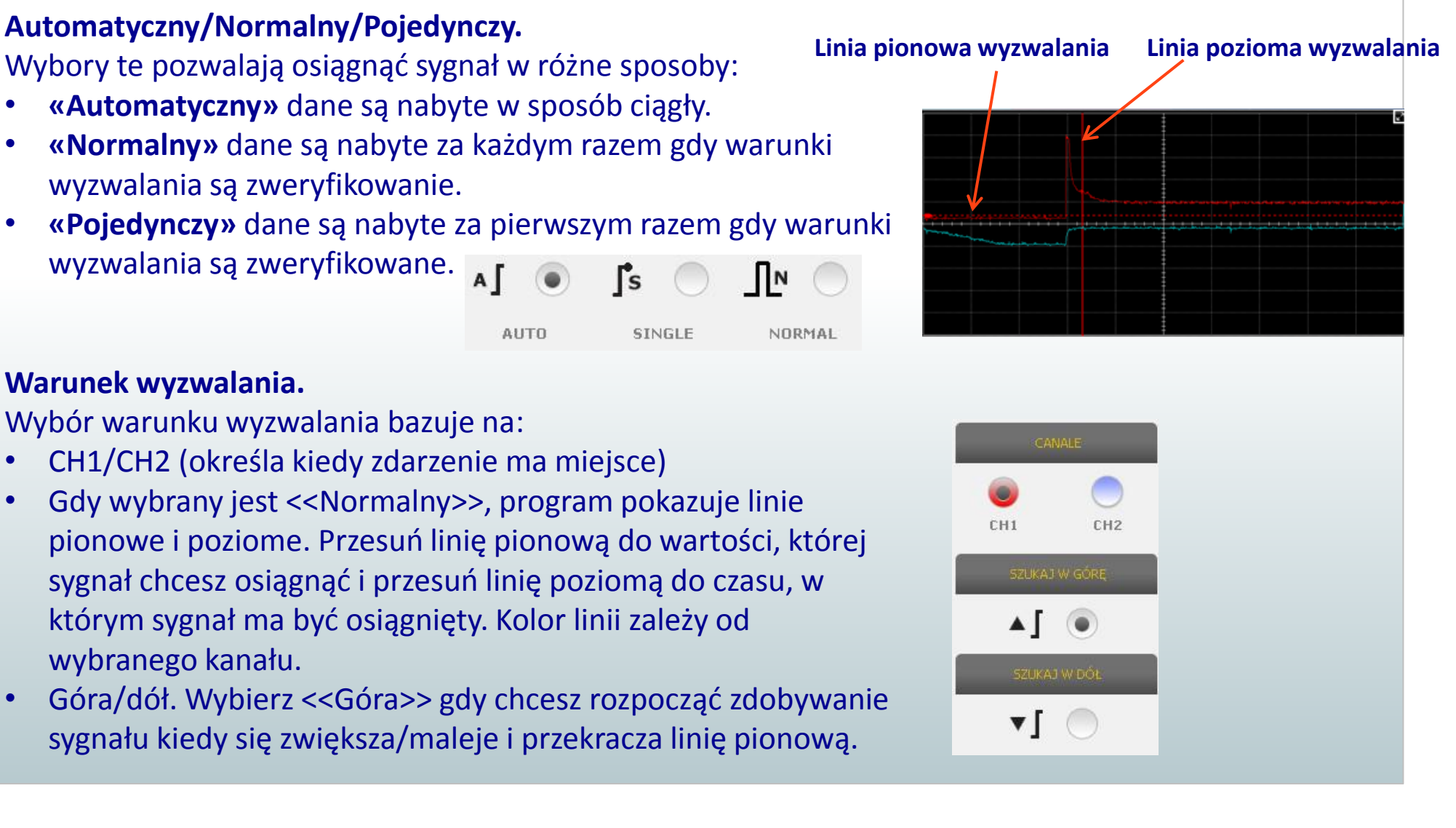

## Oscyloskop – Pomiary

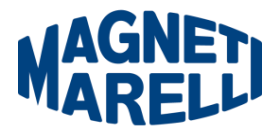

Pomiary są dostępne dla każdego kanału a wartości obliczane są na podstawie przebiegów przedstawionych na ekranie.

Dostępne są pomiary: Czasu, Amplitudy, Czasu i Amplitudy oraz Wartość przy Kursorze.

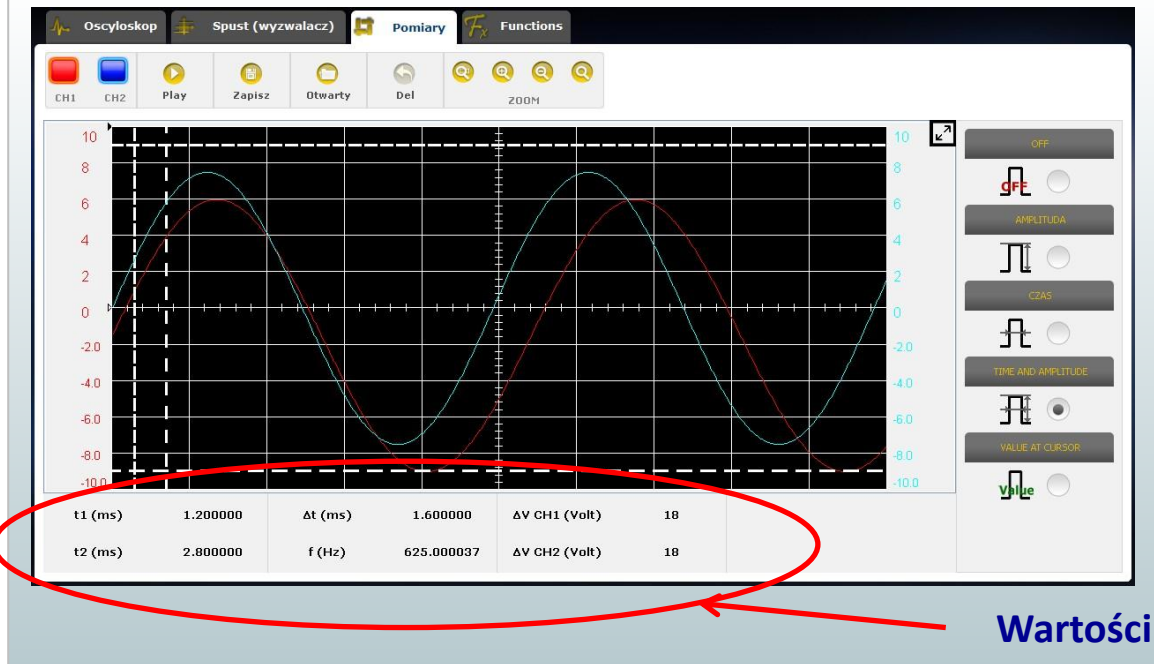

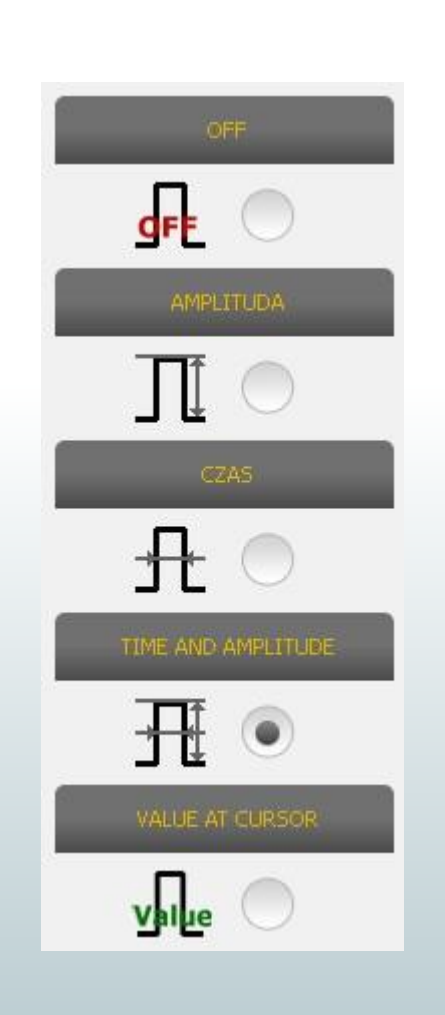

#### Wartości pomiarowe

## Oscyloskop – Zoom

W standardowym trybie obraz programu pokazany jest w 13 bitowej rozdzielczości pionowej, w celu poprawy czasu odświeżania, i 1000 punktowej rozdzielczości poziomej (ograniczenia ekranu). Wykorzystując funkcję Zoom możemy zobaczyć sygnał elektryczny w PRAWDZIWEJ 13 bitowej rozdzielczości pionowej i zawsze 1000 punktowej rozdzielczości poziomej (w zależności od wybranego próbkowania)

- Powiększenie. Wybierz odpowiedni przycisk. Nawiguj kursorem na tę część wykresu którą chcesz powiększyć i kliknij. Program realizuje powiększenie prefiksem %.
- Pomniejszenie. Wybierz odpowiedni przycisk. Nawiguj kursorem na te część wykresu którą chcesz pomniejszyć i kliknij. Program realizuje pomniejszenie prefiksem %.
- Dostosowanie Zoom. Wybierz odpowiedni przycisk. Aby zaznaczyć obszar który chcesz powiększyć, kliknij lewy górny punkt(początek obszaru), trzymaj wciśnięty przycisk i przejdź do prawego dolnego punktu(koniec obszaru). Następnie zwolnij klawisz myszy.
- Wyłączenie Zoom. Wybierz odpowiedni przycisk aby wyłączyć zoom.

#### Gdy Zoom jest aktywny, w prawym dolnym rogu mamy podgląd pełnego ekranu. Aby przesunąć obszar powiększenia naciśnij i przytrzymaj lewy przycisk myszy. Przesuń kursor myszy a następniej zwolnij przycisk.

#### Podgląd pełnego ekranu podczas powiekszenia.

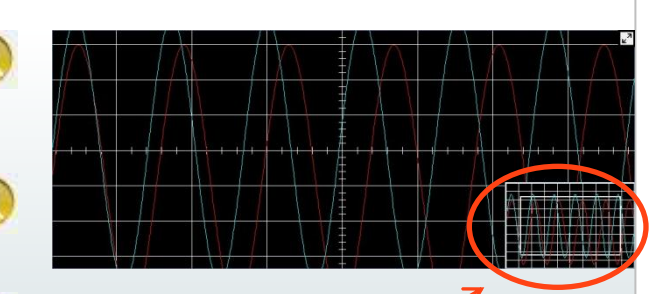

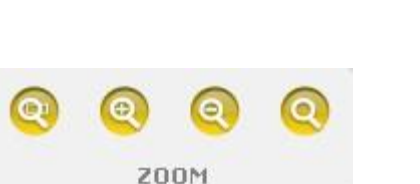

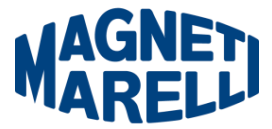

## Oscyloskop – Zapisz/Otwórz

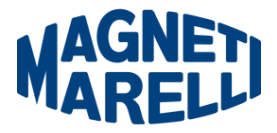

**Start/Stop.** Naciśnij przycisk Start/Stop aby rozpocząć przechwyt sygnału. Symbol «Play» oznacza że sygnał jest Stop zatrzymany. Symbol«Stop» oznacza że przechwyt sygnału jest w trakcie. Play **Zapisz.** Zatrzymaj przechwytywanie sygnału i wybierz odpowiedni przycisk aby zapisać. Program pokaże okno a Zapisz możliwością wprowadzenia nazwy zapisywanego sygnału. **Otwórz.** Wybierz ten przycisk aby wybrać poprzednio zapisane sygnały. Program automatycznie ustawi Otwarty amplitude i czas. 6 **Kasuj.** Usuwa sygnały odniesienia z ekranu. Del 6 Play Zapisz Otwarty Del

## Oscyloskop – Zapisz/Otwórz

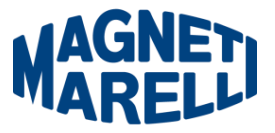

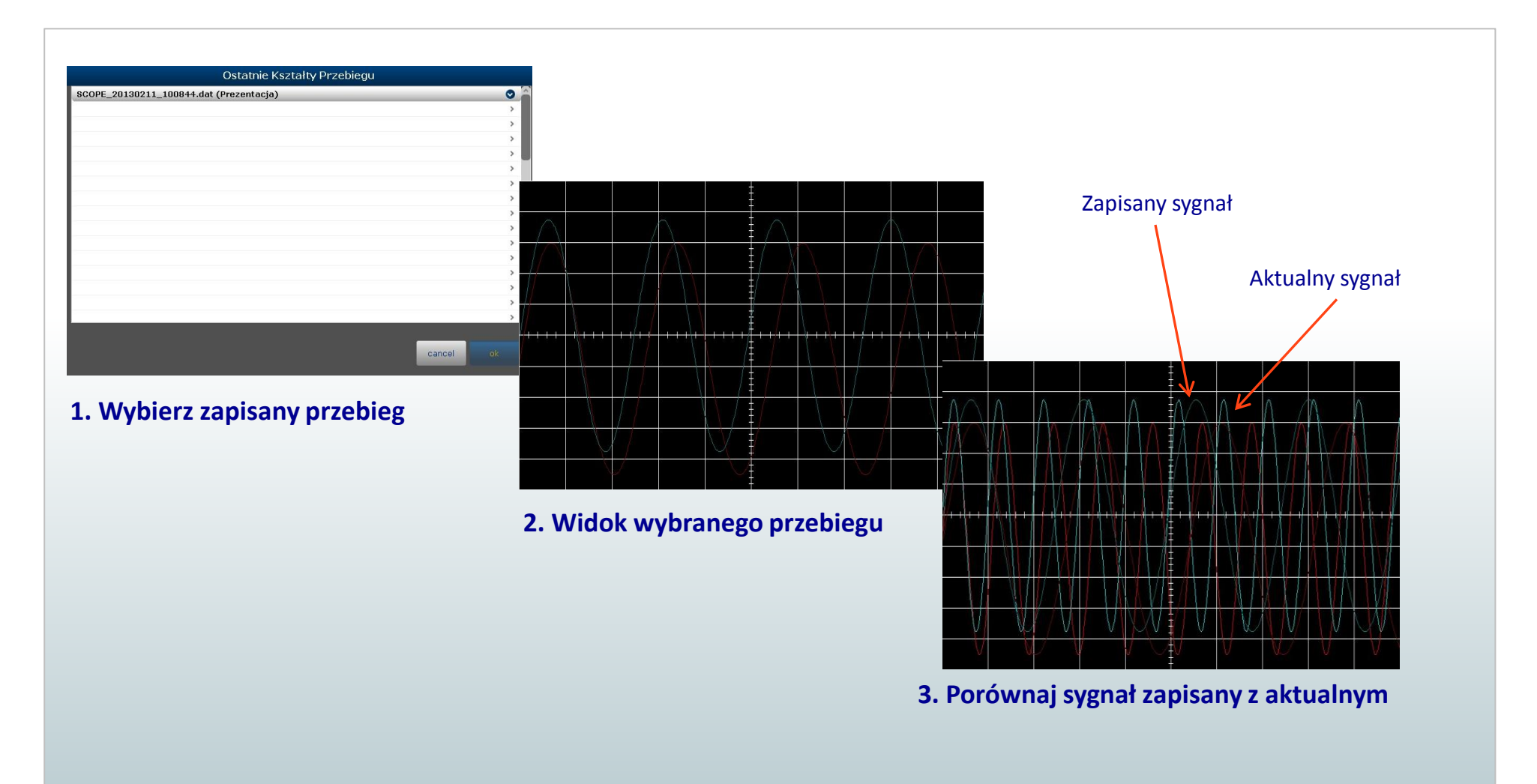

## Oscyloskop – Wbudowany Bufor 64MB

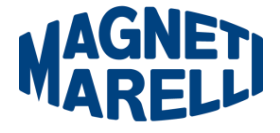

Wbudowana pamięć RAM jest używana do przechowywania w Czasie Rzeczywistym ciągłych sygnałów elektrycznych, aby zapobiec utracie danych.

- **Otwarcie wybranego okna.** Naciśnij odpowiedni przycisk aby wyświetlić okno wybranego obszaru. Wybierz okno do analizy i zatwierdź. Wybrany przebieg jest umieszczany na ekranie głównym i może być analizowany.
- Zmiana okna przebiegu. Klikając odpowiedni przycisk można zmieniać i wybierać odpowiednie przebiegi.

#### RAM pozwala przechwytywać sporadyczne uszkodzenia elektryczne

- W chwili obecnej bufor może pomieścić 1000 okien. Finalna wersja będzie mogła pomieścić więcej niż 5000 okien dla próbkowania 100 razy niż czas/div. Limit to 64MB.
- W chwili obecnej funkcja jest dostępna od 2us/div do 200ms/div.

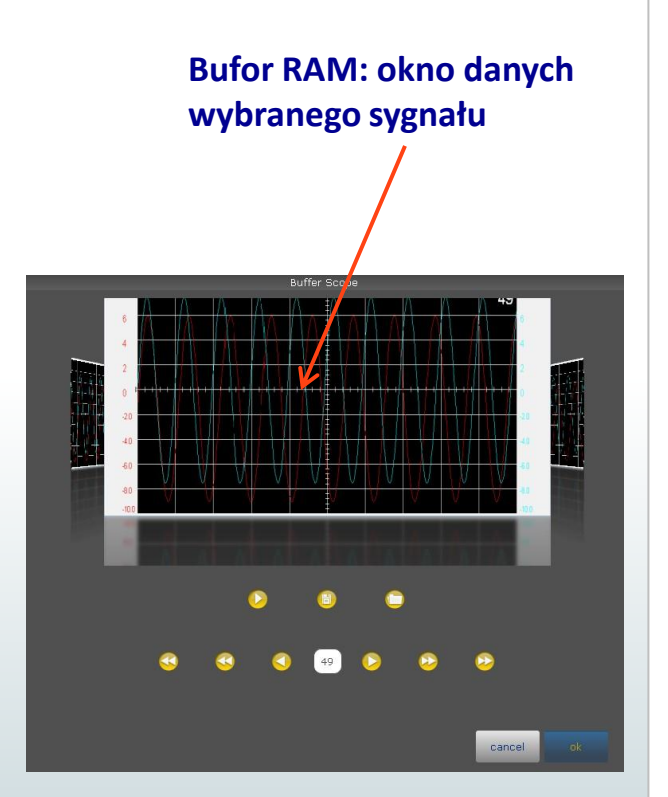

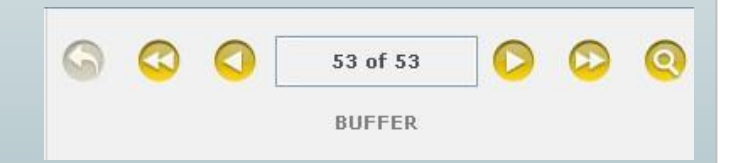

## **Oscyloskop – Wbudowany Bufor 64MB**

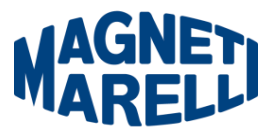

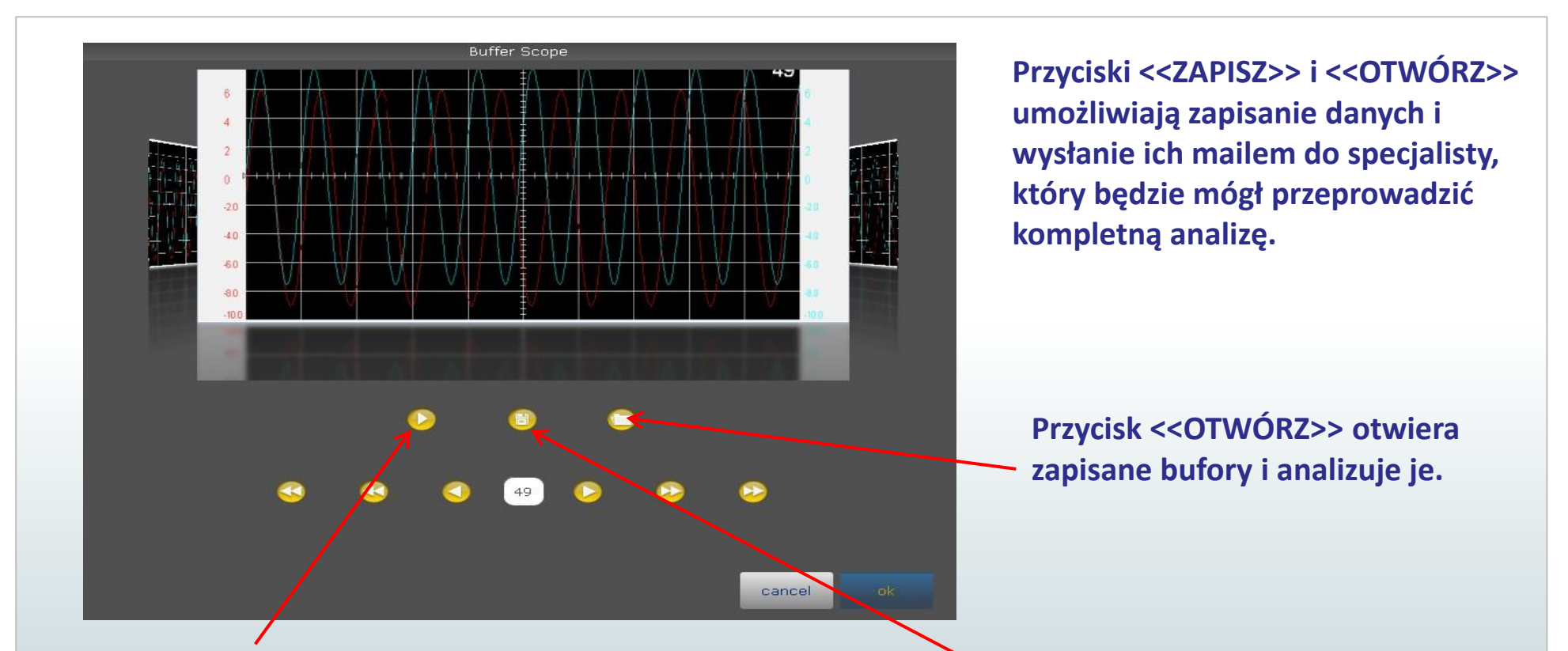

Przycisk <<START>> umozliwia ciągły podgląd bufora natomiast <<STOP>> zatrzymuje na wybranym oknie. W tej chwili kazde okno jest wypełnione 10000 punktami próbkowymi w 13 bitowej rozdzielczości dla 2 kanałów.

Przycisk <<ZAPISZ>> zapisuje wszystkie bufory (wszystkie okna) w pliku na PC.

## **Oscyloskop – Wbudowany Bufor 64MB**

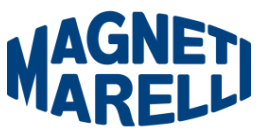

Bufor posiada 2 tryby pracy: Automatyczny lub Normalny.

W trybie Normalnym, FLEX czeka na wyzwolenie zdarzenia a następnie przechwytuje okno i zapisuje dane. Funkcja ta przydatna jest gdy zależy nam na analizie różnych specyficznych sytuacji. Oblicza on i szacuje różnice, które należy pomijać podczas analizy.

W otwartym buforze wyświetlany jest ten sam sygnał w każdym oknie.

W trybie Automatycznym, FLEX przejmuje dane w sposób ciągły dzięki czemu stale jest odczyt sygnału elektrycznego a nie tylko próbki danych w interwale czasowym.

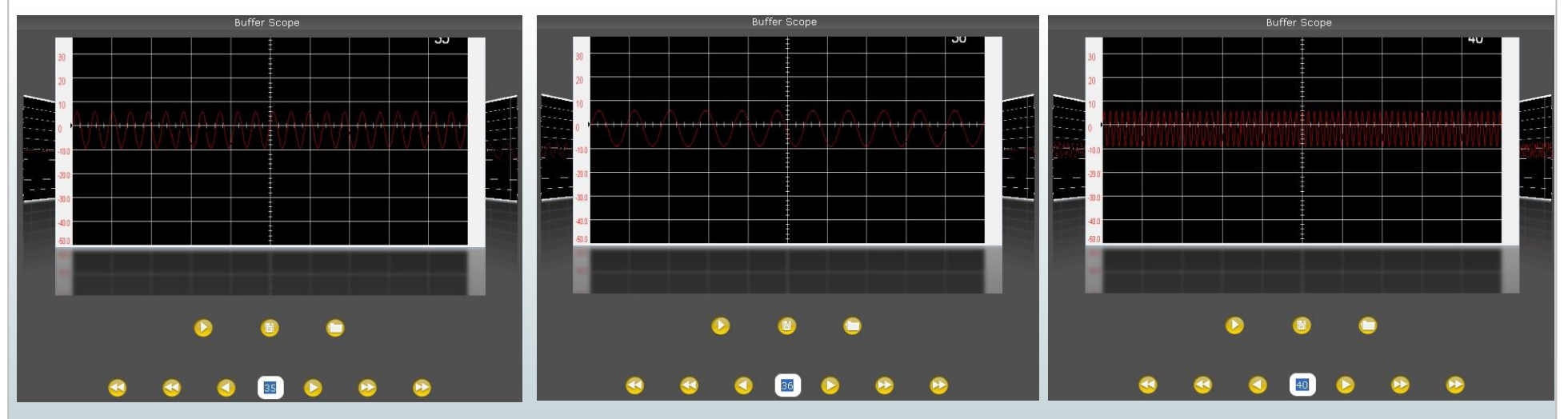

W przyszłości będzie możliwość wyboru 2 okien i porównanie ich wartości w jednym oknie głównym.

## Oscyloskop – Easy Scope

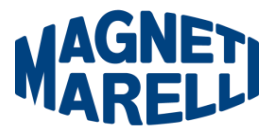

**EasyScope** to innowacyjna koncepcja, która integruje dane techniczne opisujące sposób testowania komponentów (czujnik lub element wykonawczy), przebiegi wzorcowe z hiperłączem umożliwiającym ustawienie amplitudy/czasu/multimetra.

- Wybór komponentu. Kliknij pasek EASY SCOPE i wybierz interesujący cię komponent.
- Wykres na ekranie. Kliknij przycisk aby pokazać na ekranie tylko przebieg sygnału.
- Dane techniczne na ekranie. Kliknij przycisk aby pokazać na ekranie tylko dane techniczne.
- Wykres/dane techniczne. Kliknij przycisk aby pokazać na ekranie wykres i dane techniczne.

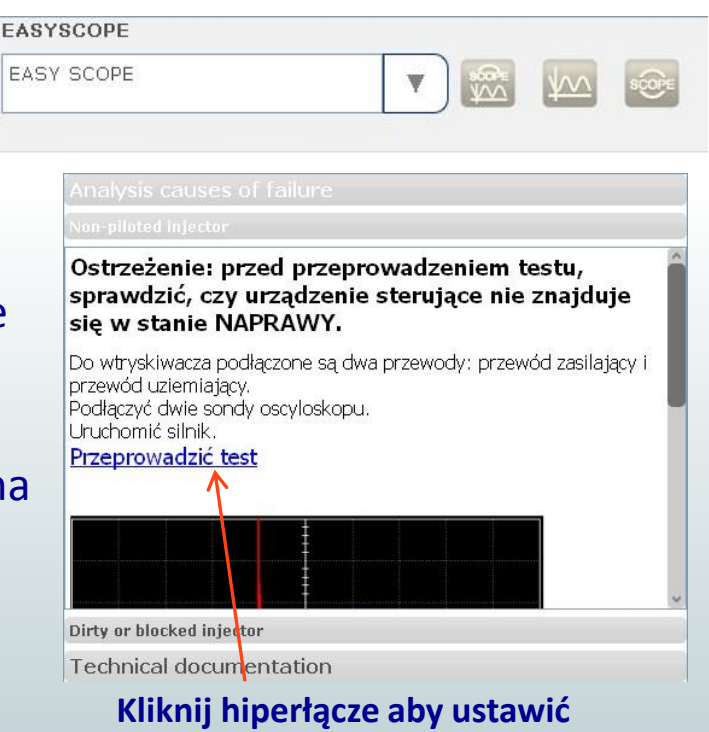

automatyczny zakres/multimetr

### Easy Scope- Przykład

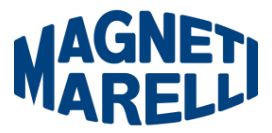

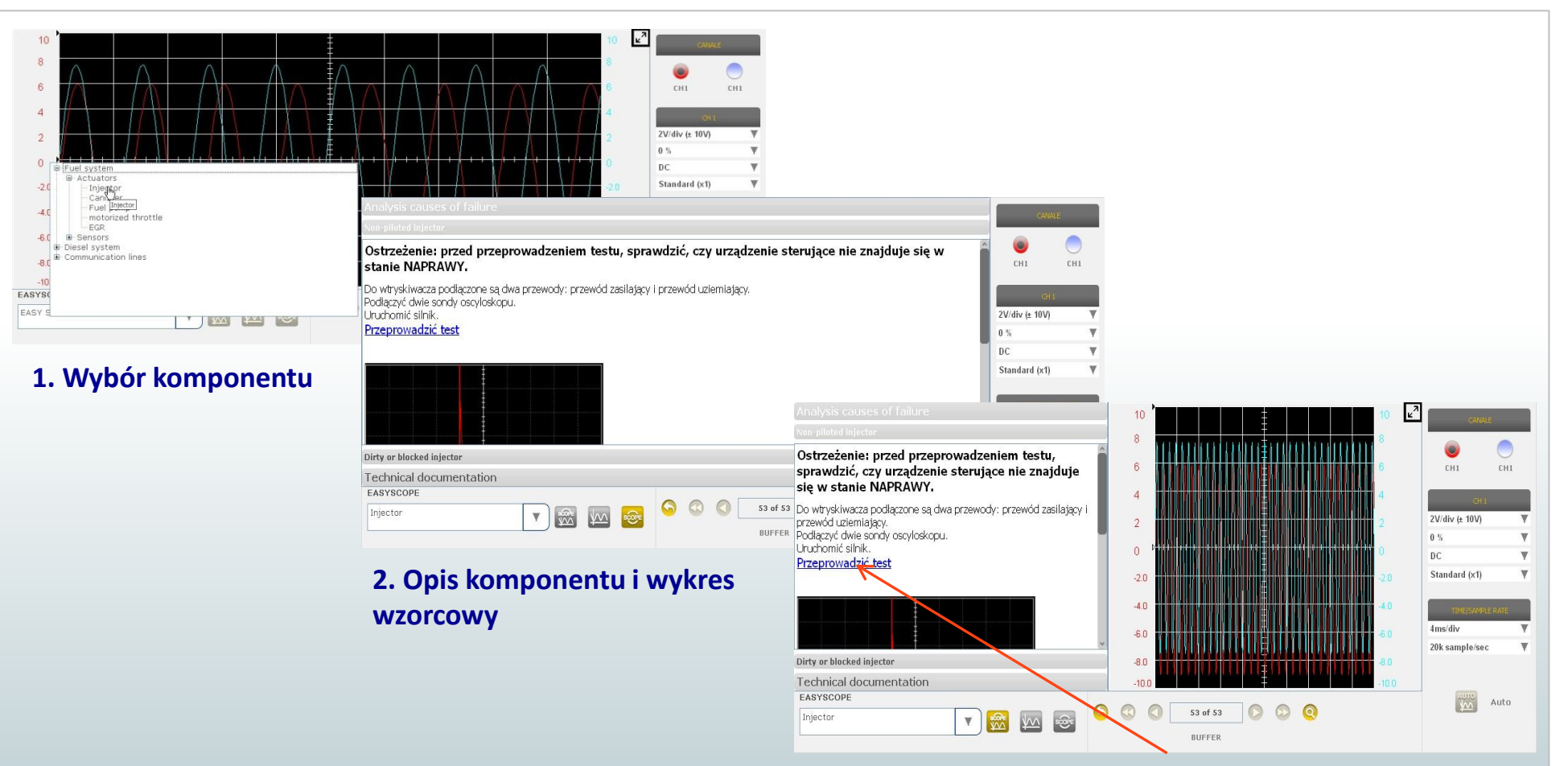

2. Kliknij «przeprowadzić test» program ustawi automatyczny zakres do realizacji pomiaru i porównania z przebiegiem sygnału.

## Oscyloskop – Funkcje

Wybierając zakładkę «FUNKCJE» mamy do wyboru analizę MATH lub FFT.

Po wyborze MATH wybierz z okna jedną z funkcji MATH i zatwierdź.

**MATH** pozwala włączyć specjalne funkcje do zarządzania sygnałami:

- «Invert». Pozwala na odwrócenie sygnału
- «CH1+CH2» suma sygnałów kanału 1 i 2
- «CH1-CH2» różnica sygnałów kanałów 1 i 2
- «CH1\*CH2» iloczyn sygnałów kanałów 1 i 2
- «CH1/CH2» iloraz sygnałów kanałów 1 i 2

**FFT** pozwala włączyć tzw. Szybką Transformatę Fouriera sygnałów. Po wyborze tej funkcji program pokaże wykres z wynikami częstotliwości i amplitudy sygnałów.

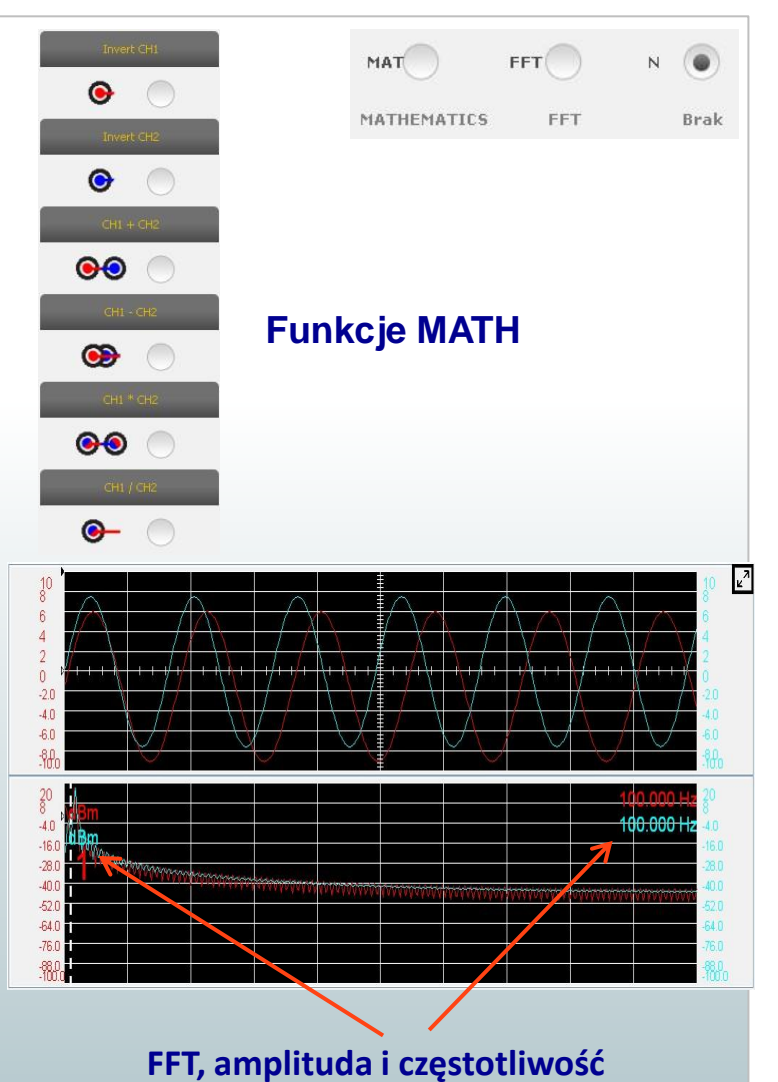

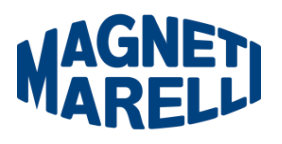

### Oscyloskop – Sondy

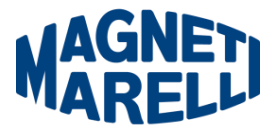

FLEX jest dostępny z szeroką gamą sond pomiarowych.

**Wybór sondy** W ustawieniach kanału 1 i kanału 2 dostępna jest funkcja wyboru sondy. Domyślnie ustawiona jest sonda standardowa.

1. Sonda standardowa. Użyj czerwonego kabla do kanału 1 i niebieskiego kabla do kanału 2. W kablu masowym czerwonego kabla znajduje się bezpiecznik mający na celu zapobieganie zwarciom ponieważ oba kable mają różne napięcia.

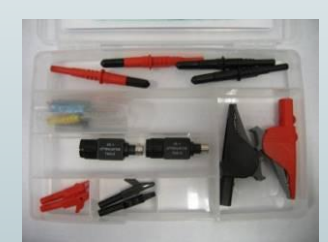

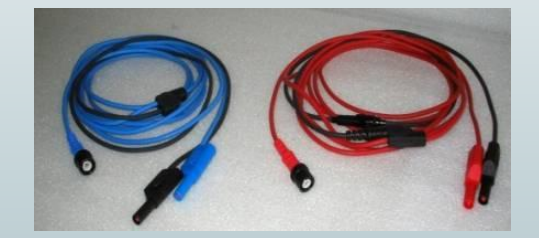

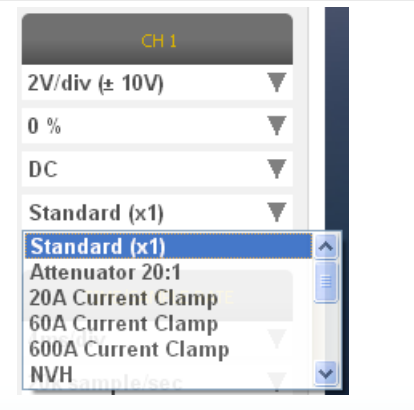

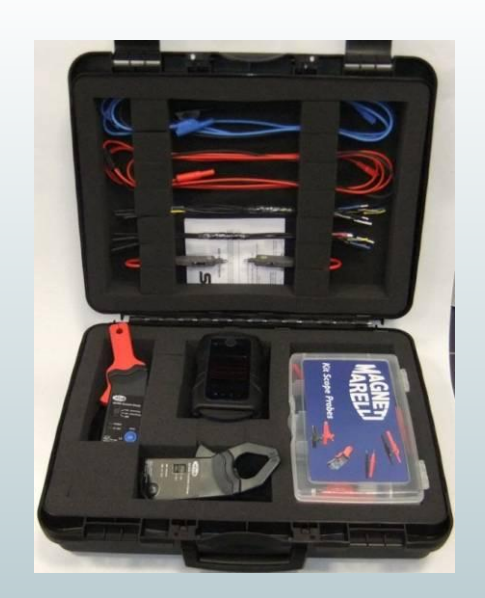

## Oscyloskop – Sondy

2- Tłumik 20:1 Jeśli podłączymy go między FLEXa a sondę standardową, zmniejszy on sygnał napięcia wejściowego na odpowiedni dla urządzenia nawet przy sygnale większym niż 200V. Z tymi ustawieniami program FLEXa pokaże rzeczywiste wartości.

#### 3- 20A zaciski amperometryczne.

Podłącz standardową sondę aby przechwycić prawidłowy sygnał. Sprawdź czy w zaciskach jest bateria 9V, ustaw wskaźnik na 20A, powinna zaświecić zielona dioda. Przy tych ustawieniach program pokaże rzeczywiste wartości natężenia prądu.

#### 4- 60A zaciski amperometryczne. -

Podłącz standardową sondę aby przechwycić prawidłowy sygnał. Sprawdź czy w zaciskach jest bateria 9V, ustaw wskaźnik na 60A, powinna zaświecić zielona dioda. Przy tych ustawieniach program pokaże rzeczywiste wartości natężenia prądu.

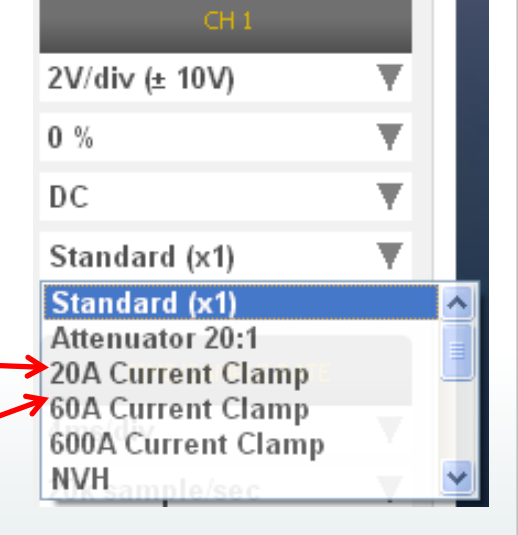

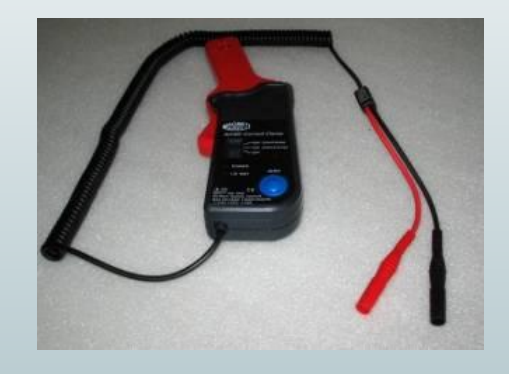

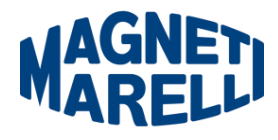

### Oscyloskop – Sondy

5- 600A zaciski amperometryczne.

Podłącz standardową sondę aby przechwycić prawidłowy sygnał. Sprawdź czy w zaciskach jest bateria 9V, ustaw wskaźnik na 60A, powinna zaświecić zielona dioda.

Przy tych ustawieniach program pokaże rzeczywiste wartości natężenia prądu.

**6- NVH (OPCJA)**. Podłącz sondę NVH do FLEXa za pomocą odpowiedniego interfejsu. Przy tych ustawieniach program pokaże rzeczywiste wartości przyspieszenia z obliczeń FFT.

7- Wtórny zapłon (nie odwrócony) OPCJA.
 Podłącz wtórną lub cewkową sondę.

Przy tych ustawieniach program pokaże rzeczywistą wartość napięcia.

#### 8- Wtórny zapłon(odwrócony) OPCJA.

Podłącz wtórną lub cewkową sondę. Przy tych ustawieniach program pokaże rzeczywistą wartość napięcia.

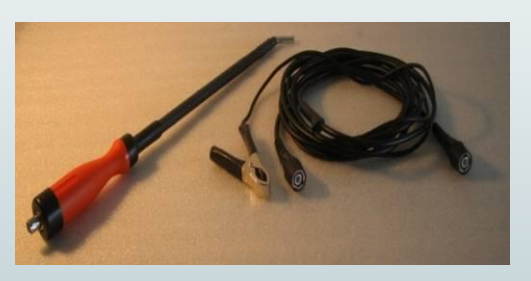

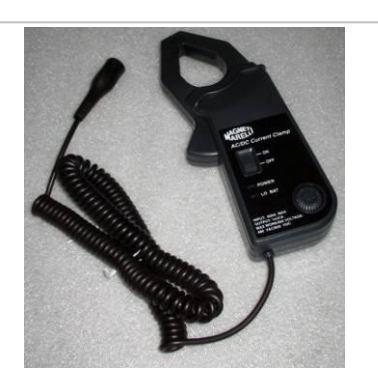

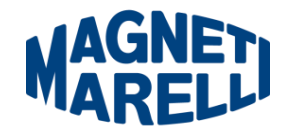

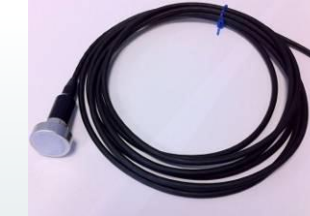

## **Oscyloskop – Funkcje programowe**

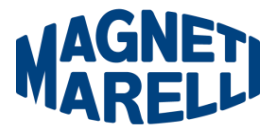

| Funkcje programowe         | FLEX Oscyloskop                                                                                                    |
|----------------------------|----------------------------------------------------------------------------------------------------|
| Kanały MATH                | <ul> <li>Odwrócony</li> <li>CH1+CH2</li> <li>CH1-CH2</li> <li>CH1*CH2</li> <li>CH1/CH2</li> <li>CH1/CH2</li> </ul>                                                          |
| Zoom (10,000 punktów)      | Powiększanie, Pomniejszanie, Standard                                                                                                    |
| Pomiar                     | <ul> <li>Czas, Amplituda, Czas i Amplituda,<br/>Częstotliwość, Wartość przy kursorze</li> </ul>                                                                             |
| Analizy komponentów        | Easy Scope zawiera: <ul> <li>Dane Techniczne</li> <li>Jak przetestować dany komponent</li> <li>Automatyczne ustawienie zakresu</li> </ul>                                   |
| Funkcje                    | <ul> <li>FFT</li> <li>MATH</li> <li>Analiza Binarna CAN (wkrótce)</li> </ul>                                                                                                |
| Bufer RAM                  | <ul> <li>Acquire continuous window in built-in RAM in<br/>window ad specific sampling rate</li> <li>Weryfikacja okna danych</li> <li>Zapis i wgranie okna bufora</li> </ul> |
| Zapis danych rzeczywistych | Zapisuje dane testów drogowych w pamięci<br>wewnętrznej (wkrótce)                                                                                                    |
| Zapisz & Otwórz            | <ul><li>Zapisuje przebiegi i wykresy multimetru</li><li>Otwiera przebiegi i porównuje z aktualnymi</li></ul>                                                                |

### **Multimetr - Napięcie**

**Multimetr** posiada 16 bitową rozdzielczość pionową, która daje dużą dokładność pomiarową.

Podłącz sondę (standardową, zaciski, itp.) do wejścia kanału 1.

Podczas pomiaru program pokazuje wartość rzeczywistą, minimalną i maksymalną.

Użyj specjalnego przycisku do kasowania wyników.

Użyj specjalnego przycisku do zapisu przebiegu

Użyj specjalnego przycisku do otwarcia zapisanego przebiegu i wciśnij «PLAY» aby go odtworzyć.

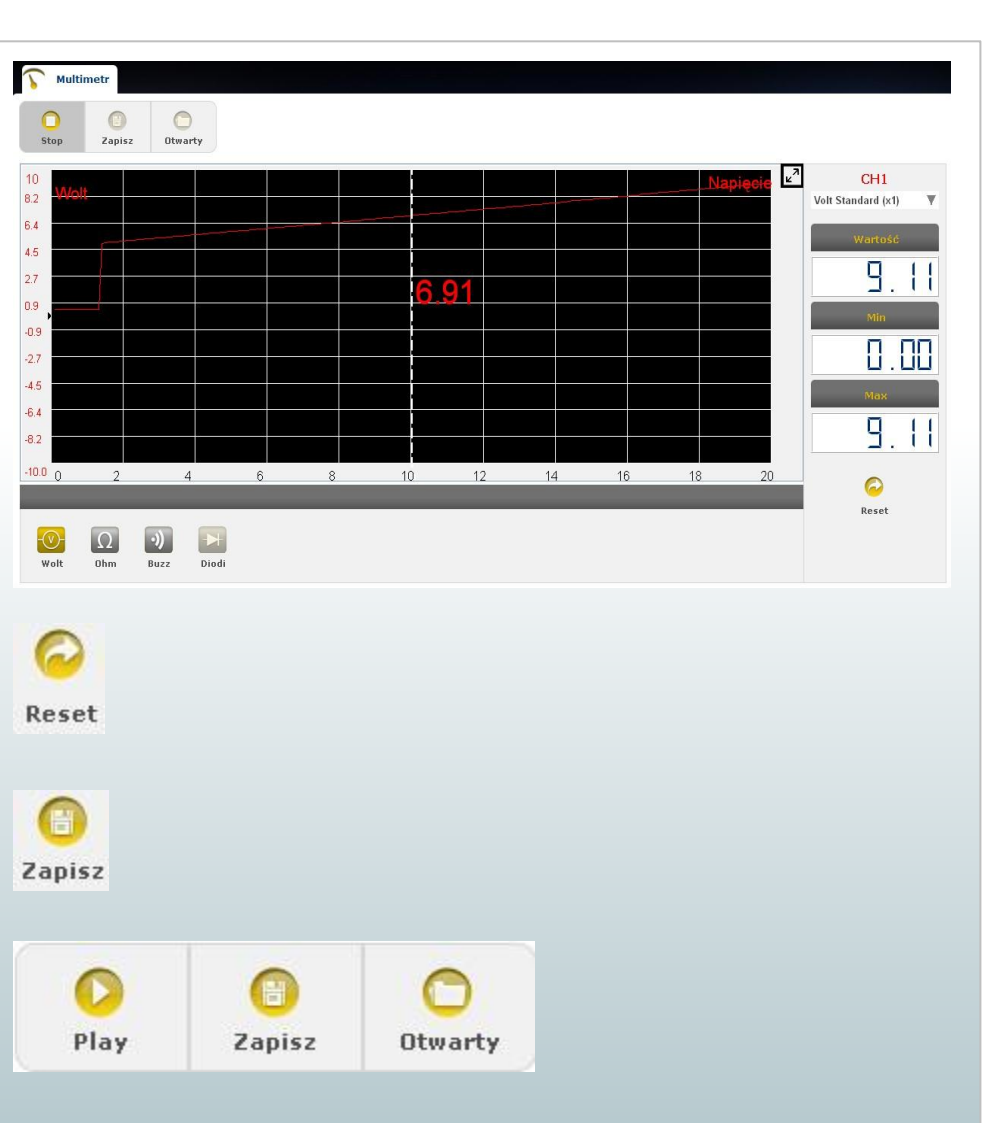

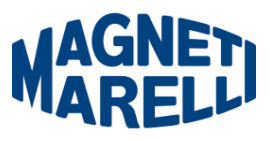

## Multimetr - Rezystancja

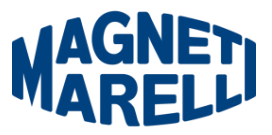

**Multimetr** posiada 16 bitową rozdzielczość pionową, która daje dużą dokładność pomiarową.

Podłącz sondę (standardową, zaciski, itp.) do wejścia kanału 1.

Podczas pomiaru program pokazuje wartość rzeczywistą, minimalną i maksymalną.

Użyj specjalnego przycisku do kasowania wyników.

Użyj specjalnego przycisku do zapisu przebiegu

Użyj specjalnego przycisku do otwarcia zapisanego przebiegu i wciśnij «PLAY» aby go odtworzyć.

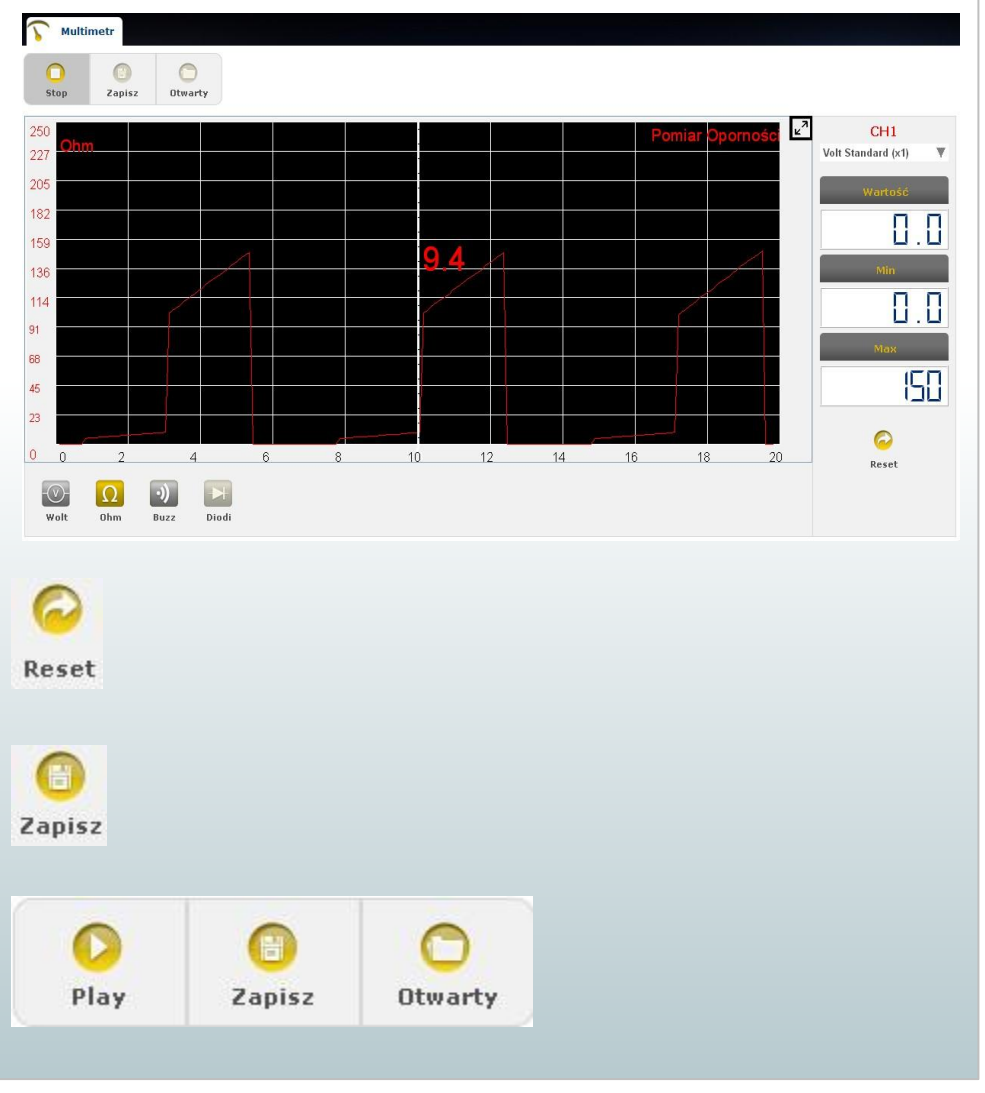

## Test mieszany – Oscyloskop & Diagnoza

Test mieszany pozwala na porównanie sygnałów elektrycznych pochodzących z oscyloskopu/multimetru z danymi pochodzącymi ze sterownika pojazdu.

Aby aktywować tą funkcję:

- Wybierz diagnozę pojazdu ze strony głównej
- Wybierz odpowiedni sterownik i wybierz <<Autodiagnoza>>
- Kiedy sterownik rozpocznie komunikację z FLEXem, wybierz oscyloskop klikając ikonę

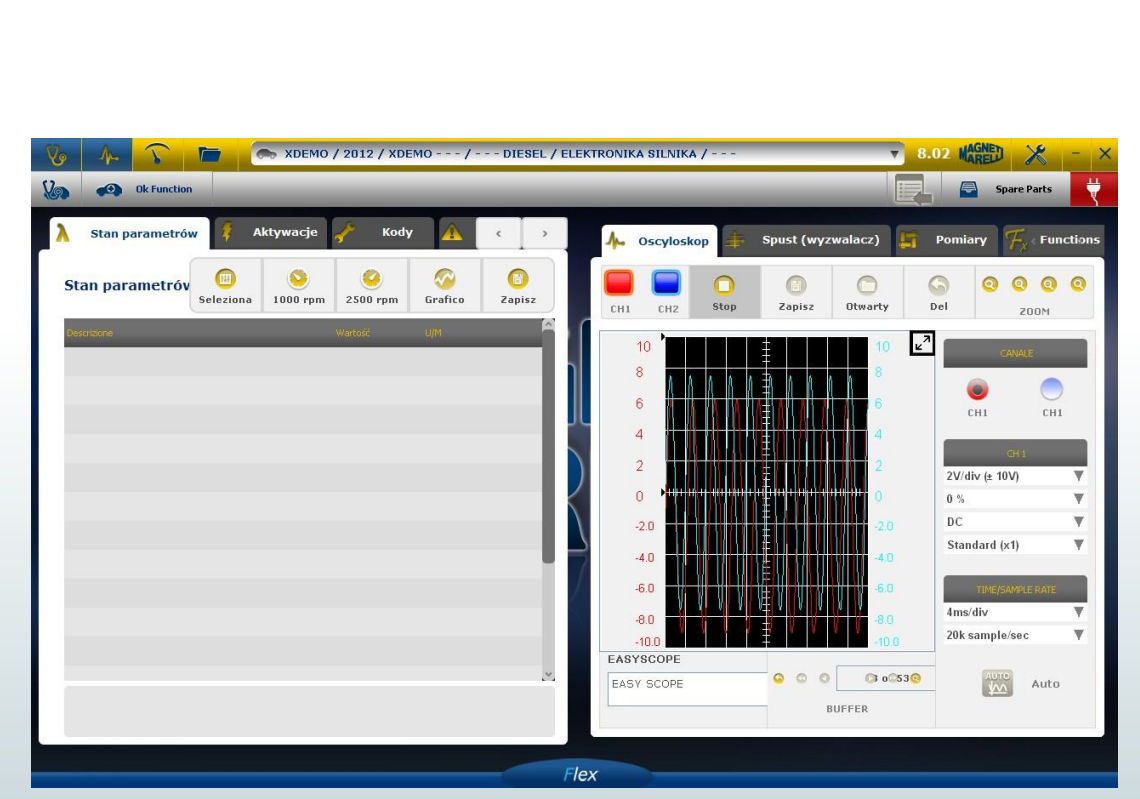

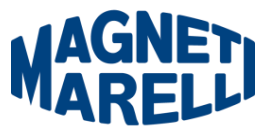

### Test mieszany– Parametry+ wartości

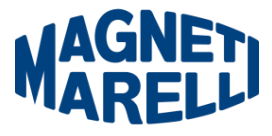

### referencyjne

| 📁 🧎 🔕 🦱 MERCEDES-BENZ / 2010 / C-SERIES (204) / 180 KOMPR. BI | ENZYNA / ABS-KONTRO | IA TRAKCJI-ESP / 🔹 🔻         | MARED X           | - ×          |           |             |        |              |        |       |          |        |
|---------------------------------------------------------------|---------------------|------------------------------|-------------------|--------------|-----------|-------------|--------|--------------|--------|-------|----------|--------|
| Ok Function                                                   |                     |                              | Spare Pa          | irts 🧔       |           |             |        |              |        |       |          |        |
| Stan parametrów 🕴 Aktywacje 🦨 Kody 🛕 Błędy 👔 Dane ECU         | 🔁 Report 👔          | Parametry techniczne         |                   |              |           |             |        |              |        |       |          |        |
| Stan parametrów                                               | Wybierz             | 000 rpm 2500 rpm             | Grafika Z         | (i)<br>apisz |           |             |        |              |        |       |          |        |
| Opis                                                          | Wartość             | U/M                          |                   | Ē.           |           |             |        |              |        |       |          |        |
| Napiecie na zacisku 30G                                       | 14.2                | V                            |                   |              |           |             |        |              |        |       |          |        |
| Predkosc przedn.lewe kolo                                     | 0.6                 | km/h                         |                   |              |           |             |        |              |        |       |          |        |
| Predkosc przedn.praw.kolo                                     | 0.0                 | km/h                         |                   |              |           |             |        |              |        |       |          |        |
| Predkosc lewe tylne kolo                                      | 0.0                 | 13/05/13                     |                   |              |           |             |        |              | 2 @    |       | a 9/     | ch     |
| Predkosc prawe tylne kolo                                     | 0.0                 | 15:21:29                     |                   |              |           |             |        |              | f 😲    |       |          | 106 01 |
| Cisnienie przed.hamulców                                      | 1                   |                              | XDEI              | MO / 201     | 13 / XDEM | O MODEL /   | ENGINE | E DIESEL     |        |       | 0        |        |
| Kat skretu                                                    | -11.0               |                              |                   | ELEKT        | RONIKA S  | SILNIKA ALI | ECU -  |              |        |       | <b>_</b> |        |
| Predk. obrac. kierownicy                                      | 0.5                 | Easy Fix                     | Paramet           | tri 🔥        | Błędy     | 🕴 Aktywacje | e 📌    | Kody         | 🚺 Dane | ECU 🔍 |          | 2      |
| Przyspieszenie poprzeczne                                     | 0.3                 | · · · · · ·                  |                   |              |           | Ś.          |        |              |        |       |          |        |
| Przyspieszenie poprzeczne                                     | -0.1                | Obroty silnika               |                   |              |           |             | 843    |              | 871    |       |          | P      |
| Ostrzez.1 o cisn.w oponie                                     | 63970               | Pozycja przyspiesz           | enia              |              |           |             | 0      |              | 0      |       | _        |        |
| Napiecie na zacisku 30                                        | G                   | 1 pozyc. ped. przys          | sp.               |              |           |             | 0.00   |              | 0.00   |       |          |        |
|                                                               | -                   | 2 pozyc. ped. przys          | sp.               |              |           |             | 0.00   |              | 0.00   |       | _        |        |
| Logic                                                         |                     | Korekcja wielkosci           | cyl. 1            |              |           |             | 0.98   |              | 0.97   |       |          |        |
| Logic                                                         |                     | Korekcja wielkosci           | cyl. 2            |              |           |             | 0.02   |              | -0.01  |       |          |        |
|                                                               |                     | Korekcja wielkosci           | cyl. 3            |              |           |             | 0.98   |              | 0.95   |       | _        |        |
|                                                               |                     | Korekcja wielkosci           | cyl. 4            |              |           |             | 0.00   |              | 0.02   |       |          | 6      |
|                                                               |                     | Wvisciowe cisnien            | naliwa            |              |           |             | 1      |              | 1      |       |          |        |
|                                                               |                     | Mierz cien oleju par         | adow              |              |           |             | 0      |              |        |       |          |        |
|                                                               |                     |                              | FOD               |              |           |             |        | 07           | 0      |       |          |        |
|                                                               |                     | Sterowanie zaworu            | EGR               |              |           |             | VVYLA  | υ <b>Ζ</b> . |        |       |          | 6      |
|                                                               |                     |                              |                   |              |           |             |        |              |        |       |          |        |
|                                                               |                     | Liczba obrotów walu korboweg | go w ciagu minuty | Rpm)         |           |             |        |              |        |       |          |        |
|                                                               |                     | 🔲 Wybierz 🛛 📋 Zapisz         | 💿 🚫 1000 rp       | m 🥝 2500     | 0 rpm     |             |        |              |        |       |          |        |

### **Procedury manualne**

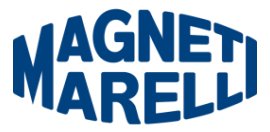

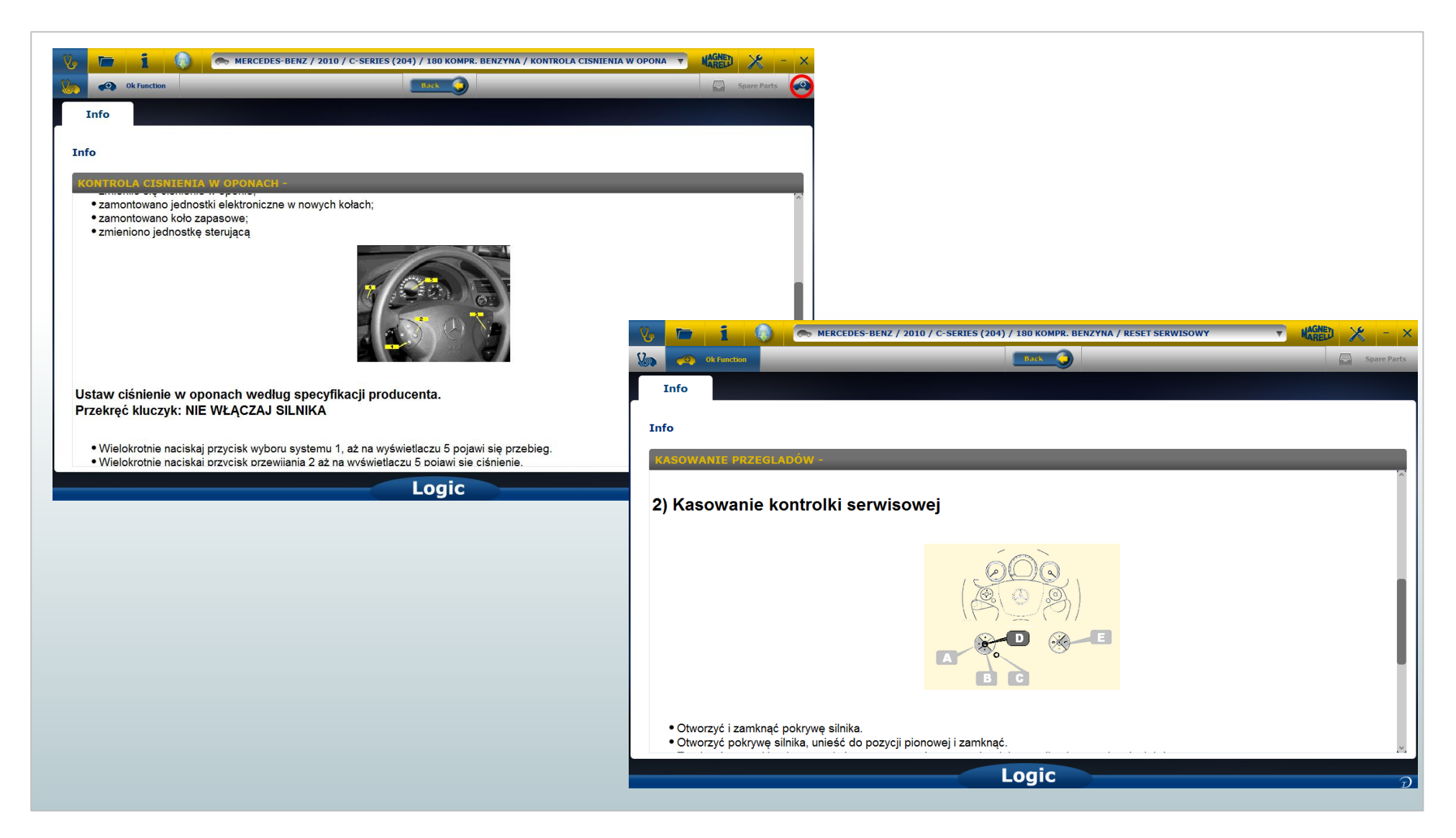

## Kalibracje i aktywacje

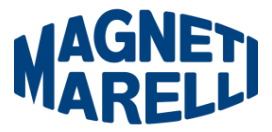

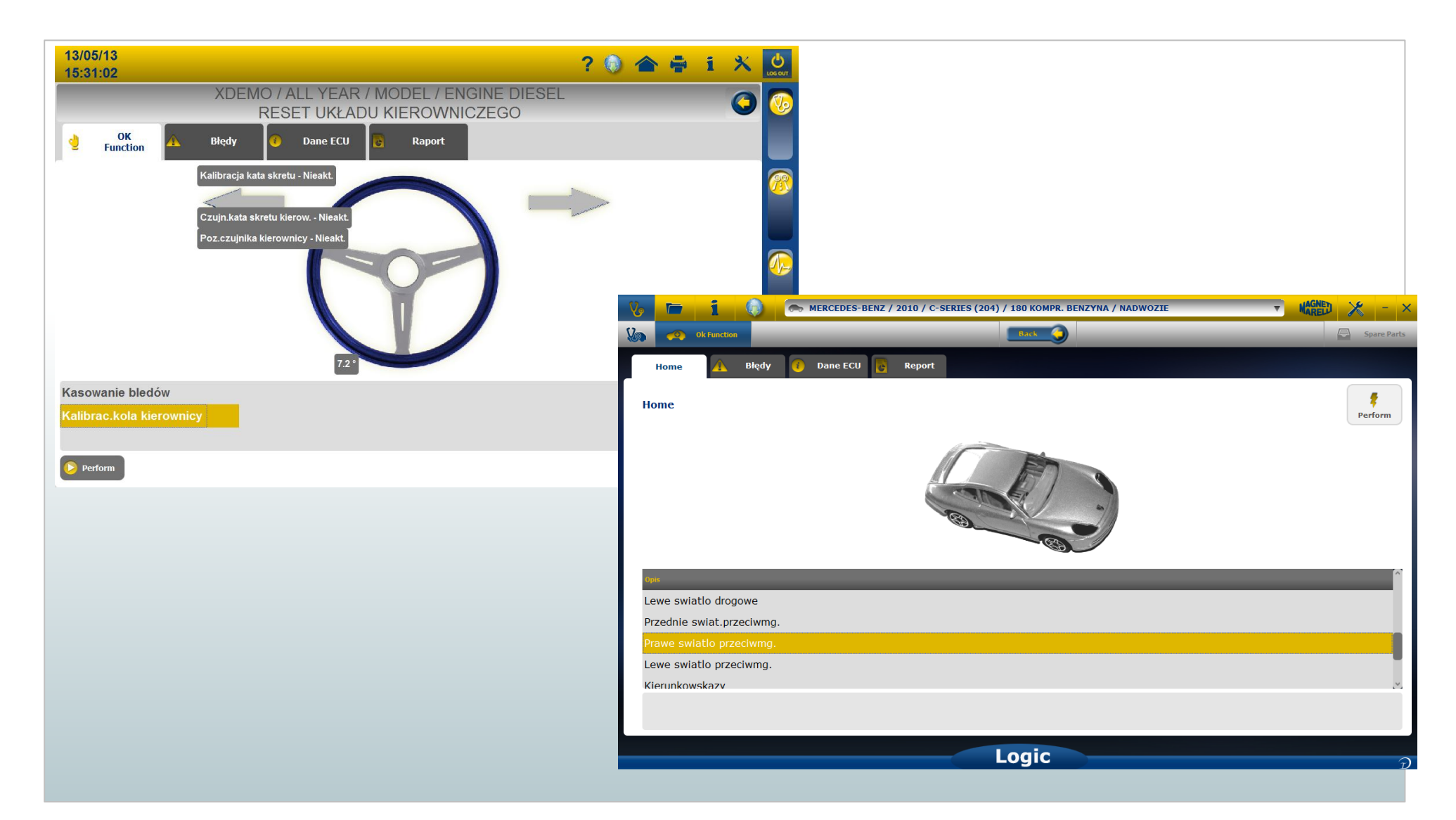

## FLEX – USB / Bluetooth /WiFi

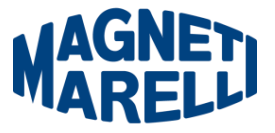

FLEX współpracuje z wszystkimi trzema technologiami i w każdej chwili istnieje możliwość przełączenia z jednej w drugą bez konieczności wyłączania i ponownego włączania urządzenia.

#### • Bluetooth.

**Zalety:** gotowy gdy FLEX jest włączony. **Wady:** opóźnienie od 2 do 6 sekund podczas ustanawiania nowej komunikacji.

#### • USB.

**Zalety**: nie trzeba parować żadnych częstotliwości radiowych. **Wady**: brak uziemienia, technologia przewodowa.

#### • WiFi.

**Zalety:** nie jest wymagane parowanie podczas komunikacji FLEXa z komputerem. **Wady:** gdy FLEX jest włączony potrzebuje 20/30 sekund na nawiązanie komunikacji bezprzewodowej.

### FLEX – Dane warsztatowe

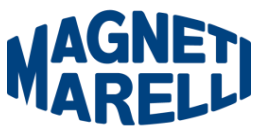

Funkcja ta pozwala wpisać dane warsztatu, które automatycznie będą zapisane na każdym wydruku.

- 1. Uruchom program FLEX
- Kliknij ikonę <<USTAWIENIA>> 2.
- 3. Wybierz «INFORMACJE OGÓLNE»
- 4. Wybierz linię, którą chcesz zmienić
- 5. Wprowadź odpowiednie dane i zatwierdź
- Powtarzaj krok 4 i 5 do momentu aż zakończysz 6. wypełnianie. Po wszystkim wróć do strony głównej ponownie klikając ikonę <<USTAWIENIA>>

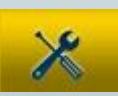

Informacje ogólne

### **FLEX – Dane warsztatowe**

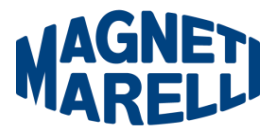

| Informacje ogolne | 👷 Hardware selup 🗧 soltware selup 🦵 wybor Języka 🔧 Password selup |
|-------------------|-------------------------------------------------------------------|
| Informacje ogólne |                                                                   |
|                   |                                                                   |
| Descrizione       | Wartosc                                                           |
| Nazwa firmy       | MAGNETI MARELLI AFTERMARKET                                       |
| Imię              | Krystian                                                          |
| Nazwisko          | Marczewski                                                        |
| Adres             | Plac pod Lipami 5                                                 |
| Kraj              | POLSKA                                                            |
| Miasto            | Katowice                                                          |
| Województwo       | ?l?skie                                                           |
| САР               |                                                                   |
| Telefon           |                                                                   |
| Fax.              |                                                                   |
| NIP               |                                                                   |
| e-mail            |                                                                   |
| Notatki           | WERSJA TESTOWA PROGRAMU                                           |

### **FLEX – Dane warsztatowe**

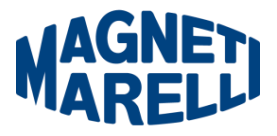

| Informacje ogolne |                             |  |
|-------------------|-----------------------------|--|
| Descrizione       | Wartość                     |  |
| Nazwa firmy       | MAGNETI MARELLI AFTERMARKET |  |
| Imię              | Zmiana wartości             |  |
| Nazwisko          |                             |  |
| Adres             | Województwo                 |  |
| Kraj              |                             |  |
| Miasto            |                             |  |
| Województwo       |                             |  |
| САР               |                             |  |
| Telefon           | repeat cancel ok            |  |
| Fax.              |                             |  |
| NIP               |                             |  |
| e-mail            |                             |  |

## Diagnostyka – Wybór pojazdu

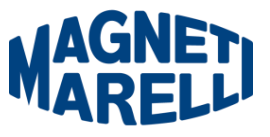

| Vo 1~ ~ ~ •     | • | 🦱 ТОЧОТА / 2002 | / MR2 SPYDE | R MR2 / 1.8 BE | NZYNA / ELEKTRONIK | KA SILNIKAELEKTRONIKA SILM | VIK, 🔻 | 8.02 MAGNED 🔀         | - × |
|-----------------|---|-----------------|-------------|----------------|--------------------|----------------------------|--------|-----------------------|-----|
| Samo-diagnoza   |   | Marka           |             |                | Rok                | Model                      |        | Sottomodello          |     |
| Cars            |   | DAIMLER         | > ^         | 2012           | >                  | 500 BASE                   | >      | 1.4 TURBO BENZYNA     | >   |
| Search type     |   | DODGE           | >           | 2011           | >                  | ALBEA (172)                | >      | 1.4 BENZYNA           | >   |
| Standard        | 0 | DR              | >           | 2010           | 0                  | BRAVO (198)                | 0      | 1.4 BIFUEL-dwa paliwa | >   |
| By Control Unit | > | EOBD            | >           | 2009           | >                  | CROMA (194)                | >      | 1.6 JTD DIESEL        | >   |
| by conditionent |   | FERRARI         | >           | 2008           | >                  | FIORINO (225)              | >      | 1.9 JTD 16V DIESEL    | >   |
| By Engine Code  | > | FIAT            | 0           | 2007           | >                  | FIORINO QUBO (225)         | >      | 1.9 JTD DIESEL        | >   |
| Trucks          |   | FORD            | >           | 2006           | >                  | GRANDE PUNTO (199)         | >      | 2.0 JTD DIESEL        | >   |
|                 |   | GM              | >           | 2005           | >                  | IDEA (135)                 | >      |                       |     |
| Commercials     |   | HOLDEN          | >           | 2004           | >                  | LINEA (209)                | >      |                       |     |
|                 |   | HONDA           | >           | 2003           | >                  | MULTIPLA RST               | >      |                       |     |
| Hind Bus        |   | HUMMER          | >           | 2002           | >                  | PALIO RST2 (PHASE 2/3)     | >      |                       |     |
| 🦟 Bikes         |   | HYUNDAI         | >           | 2001           | >                  | PANDA (169)                | >      |                       |     |
|                 |   | INFINITI        | >           | 2000           | >                  | PERLA (172)                | >      |                       |     |
|                 |   | INNOCENTI       | >           | 1999           | >                  | PUNTO EVO BASE             | >      |                       |     |
|                 |   | ISUZU           | >           | 1998           | >                  | PUNTO LA BASE              | >      |                       |     |
|                 |   | IVECO           | >           | 1997           | >                  | PUNTO RST (188)            | >      |                       |     |
|                 |   | JAGUAR          | >           | 1996           | >                  | SEDICI BASE                | >      |                       |     |
|                 |   | JEEP            | >           | 1995           | >                  | ULYSSE RST 05 (179)        | >      |                       |     |
|                 |   | KIA             | > ~         | 1994           | > ~                |                            | 10     |                       |     |
|                 |   |                 |             |                | Flex               |                            |        |                       |     |

## Diagnostyka – Wybór sterownika

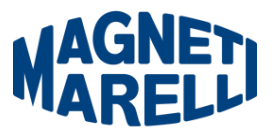

Po wyborze pojazdu program pokazuje listę dostępnych sterowników do diagnozy. Jeśli na liście nie ma szukanego sterownika, można użyć funkcji <<Szukaj Jednostki Sterującej>>, która pomoże nam sprawdzić czy szukany sterownik jest dostępny w innym pojeździe.

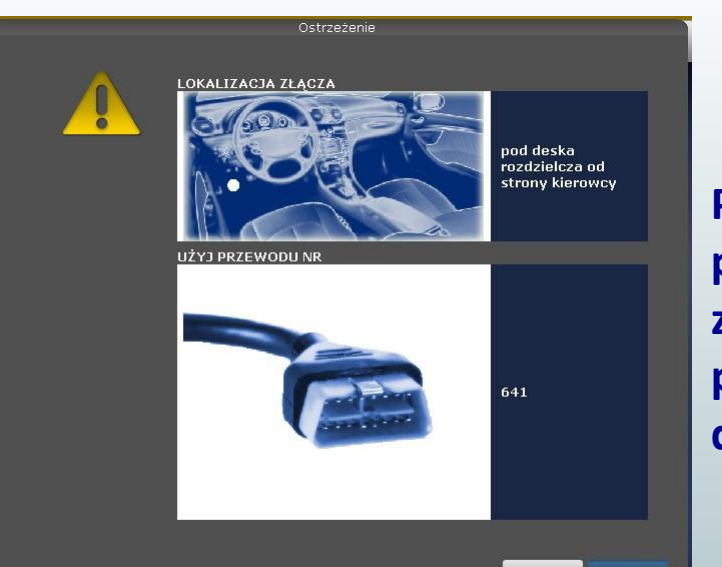

cancel

Po wyborze sterownika program pokaże lokalizację złącza diagnostycznego i przewód który trzeba użyć do diagnozy.

| Typ systemu                   |   |
|-------------------------------|---|
| ELEKTRONIKA SILNIKA           | > |
| ABS/KONTROLA TRAKCJI/ESP      | > |
| AIRBAG                        | > |
| A/C SYSTEM                    | > |
| WSPOMAGANIE KIEROWNICY        | > |
| DESKA ROZDZIELCZA             | > |
| KOMPUTER POKLADOWY            | > |
| ELEKTRONIKA SKRZYNI BIEGÓW    | > |
| KONTROLA CISNIENIA W OPONACH  | > |
| ASYSTENT PARKOWANIA           | > |
| UKLAD NAWIGACJI               | > |
| KONTROLA KATA SKRETU          | > |
| SIEC CAN                      | > |
| KODOWANIE KLUCZY/PILOTÓW      | > |
| FOTEL KIEROWCY                | > |
| FOTEL PASAZERA                | > |
| REGEN. FILTRA CZASTEK STALYCH | > |
| 20                            |   |

## Diagnostyka – Strona diagnostyczna

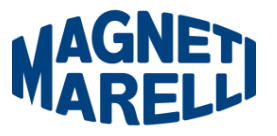

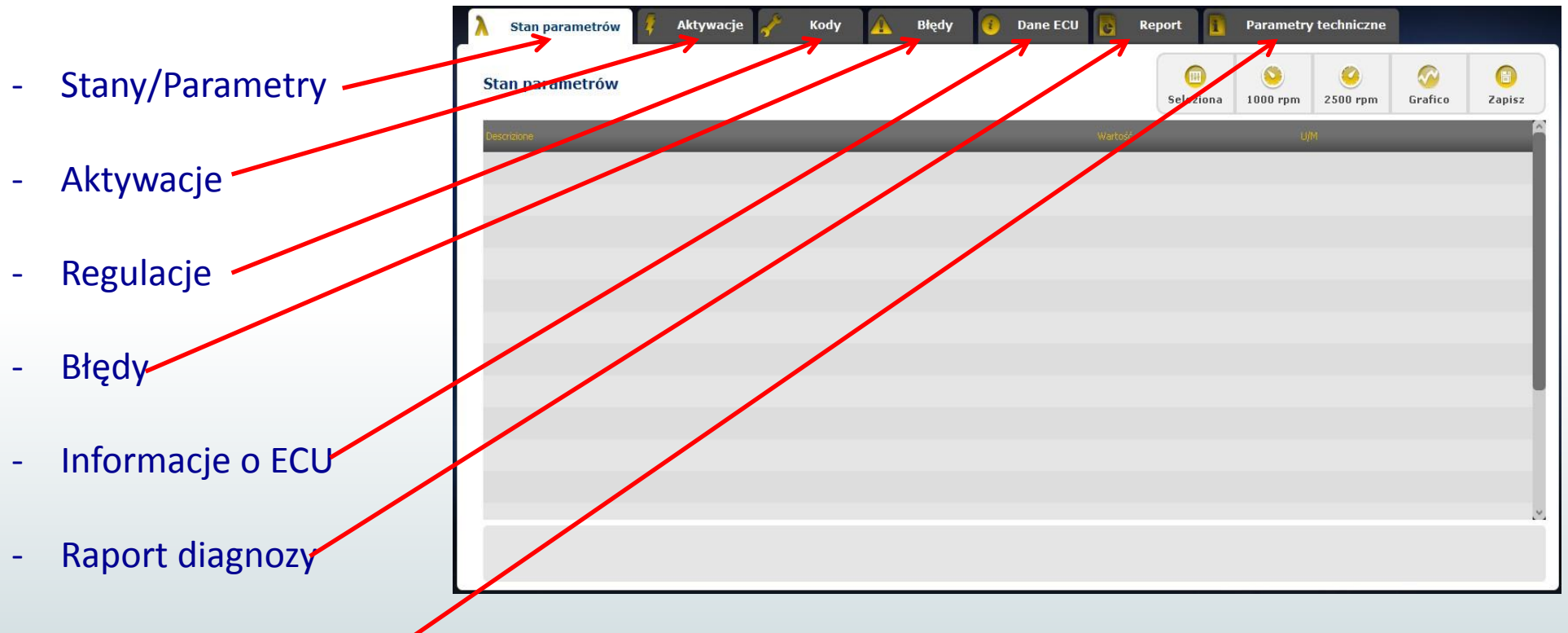

Parametry techniczne

### Łatwa Naprawa

Zalety:

- Wybierając komponent i klikając "Połączenie i płyta elektryczna" **automatycznie otrzymamy informacje techniczne na temat wybranego elementu.**
- Z opisu testu który należy wykonać, naciśnij "Wykonaj test" i wszystkie parametry diagnostyczne zostaną automatycznie ustawione do testu. Wyniki zostaną wyświetlone na tej samej stronie.

#### Przeznaczenie:

- Do szybkiej identyfikacji źródła usterki.
- Aby uniknąć niepotrzebnej wymiany sprawnych komponentów.

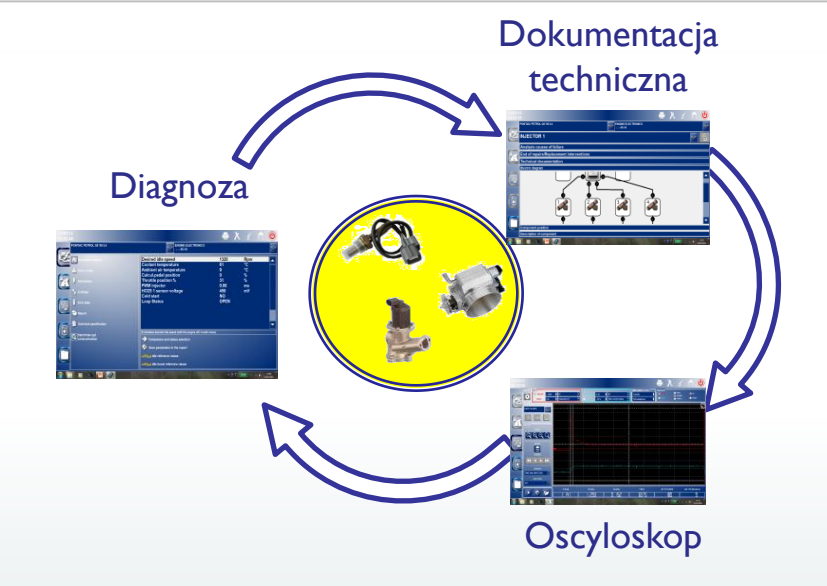

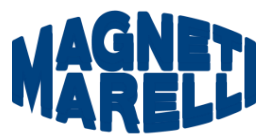

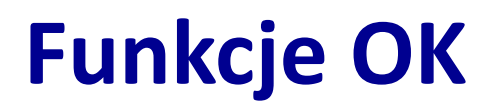

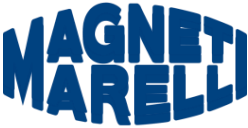

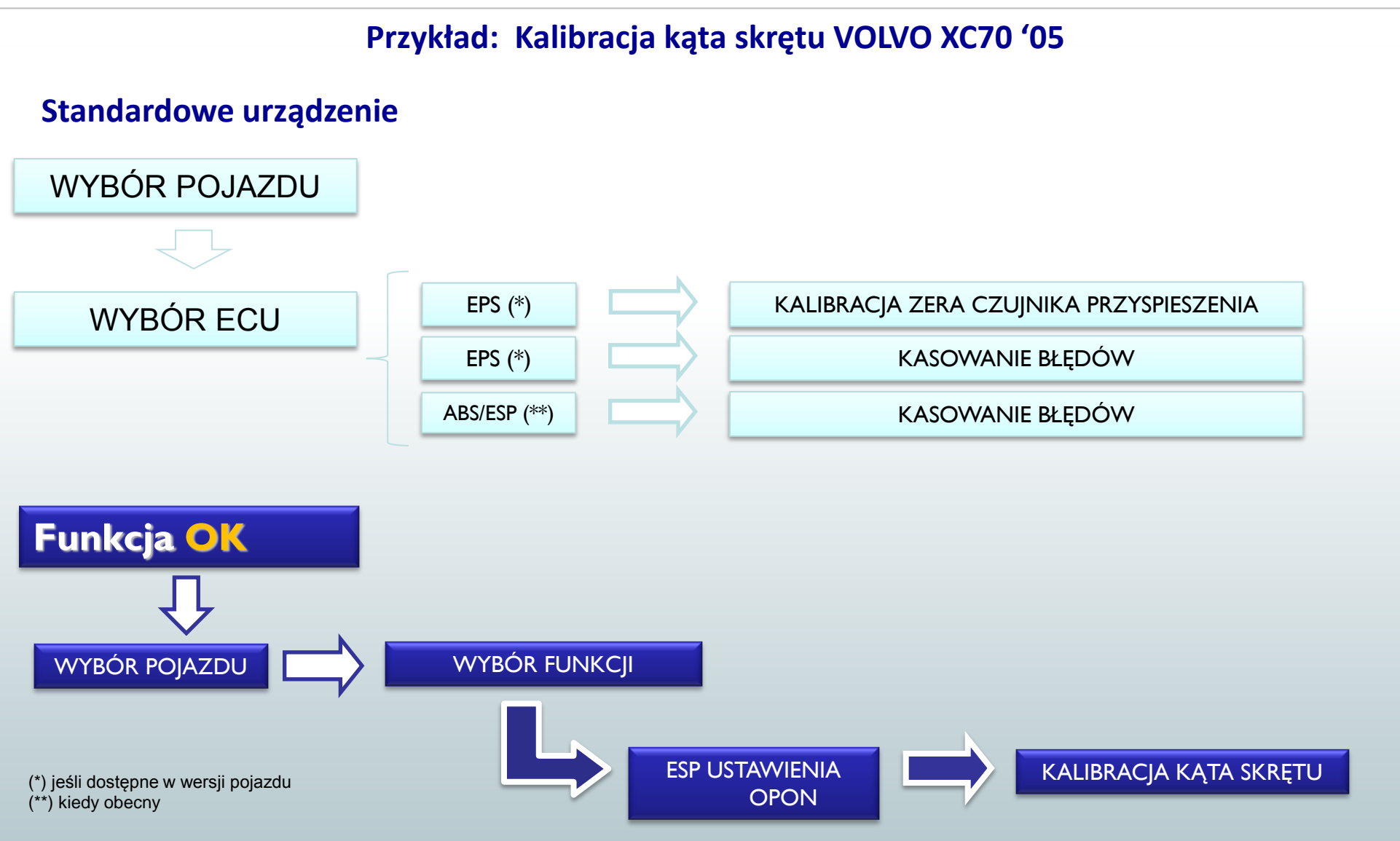

## Funkcje OK

MAGNET

- "Funkcja OK" umożliwia bezpośredni wybór funkcji do wykonania, nie wiedząc ile i jakie sterowniki będą brały udział w wybranym procesie.
- "Funkcja OK" reprezentuje DIAGNOSTYCZNĄ FILOZOFIĘ DLA KAŻDEGO, PROSTĄ, BEZPIECZNĄ I DOKŁADNĄ.
- "Funkcja OK" zapewnia szybkie współdziałanie z systemem, nawet dla użytkowników nie będących ekspertami.

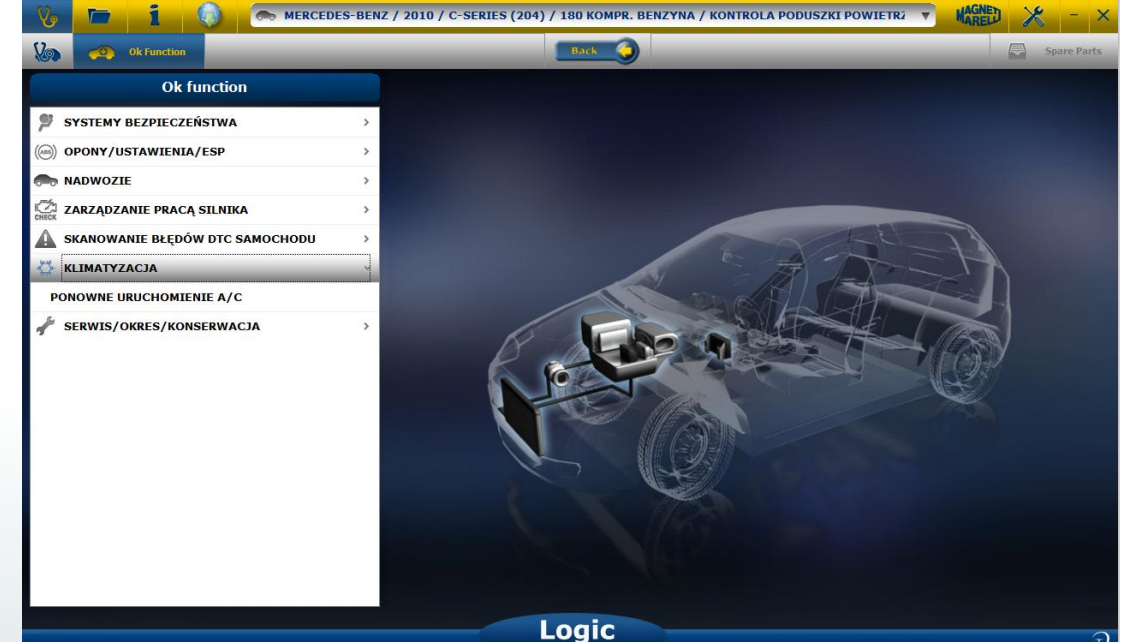

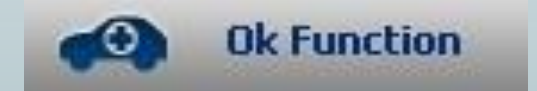

Aby zarządzać elektroniką pojazdów w najprostszy sposób. Aby pomóc technikom z małym doświadczeniem elektronicznym.

## Wyszukiwanie sterownika

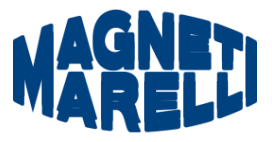

Poprzez ECU: W kilku prostych krokach można w łatwy sposób wybrać prawidłowe ECU do komunikacji, gdy sterownik nie znajduje się w bazie danych.

| ۲ (03-) PANDA '03<br>MARELLI IAW 4CF (10-) UNO<br>MARELLI IAW 5NF (02-) STRADA<br>MARELLI IAW 4CF (10-) STRADA |  |
|----------------------------------------------------------------------------------------------------|--|
| MARELLI IAW 4CF (10-) UNO<br>MARELLI IAW 5NF (02-) STRADA<br>MARELLI IAW 4CF (10-) STRADA                      |  |
| MARELLI JAW SNF (02-) STRADA<br>MARELLI JAW 4GF (110-) STRADA                                                  |  |
| MARELLI TAW 4GE (09-) STRADA                                                                                   |  |
| interest in the (os you and                                                                                    |  |
| MARELLI IAW 48F (05-) UNO                                                                                      |  |
| BOSCH MOTRONIC ME 7.3 H4 EOBD (03-) PUNTO RST '03                                                              |  |
| LUCAS EPIC DCU3F (08-) PALIO RST2 '08                                                                          |  |
| BOSCH EDC 15C7 (03-) PUNTO RST '03                                                                             |  |
| MARELLI 6F3 (05-) PUNTO LA                                                                                     |  |
| MARELLI 6F3 DPF (05-) PUNTO LA                                                                                 |  |
| VISTEON CF4 (06-) DUCATO '06                                                                                   |  |
| BOSCH EDC 16C39 CF4 (06-) DUCATO '06                                                                           |  |
| MARELLI IAW 5SF8 CF4 (09-) PUNTO EVO                                                                           |  |
| MOTOROLA CF4 (05-) CROMA '05                                                                                   |  |

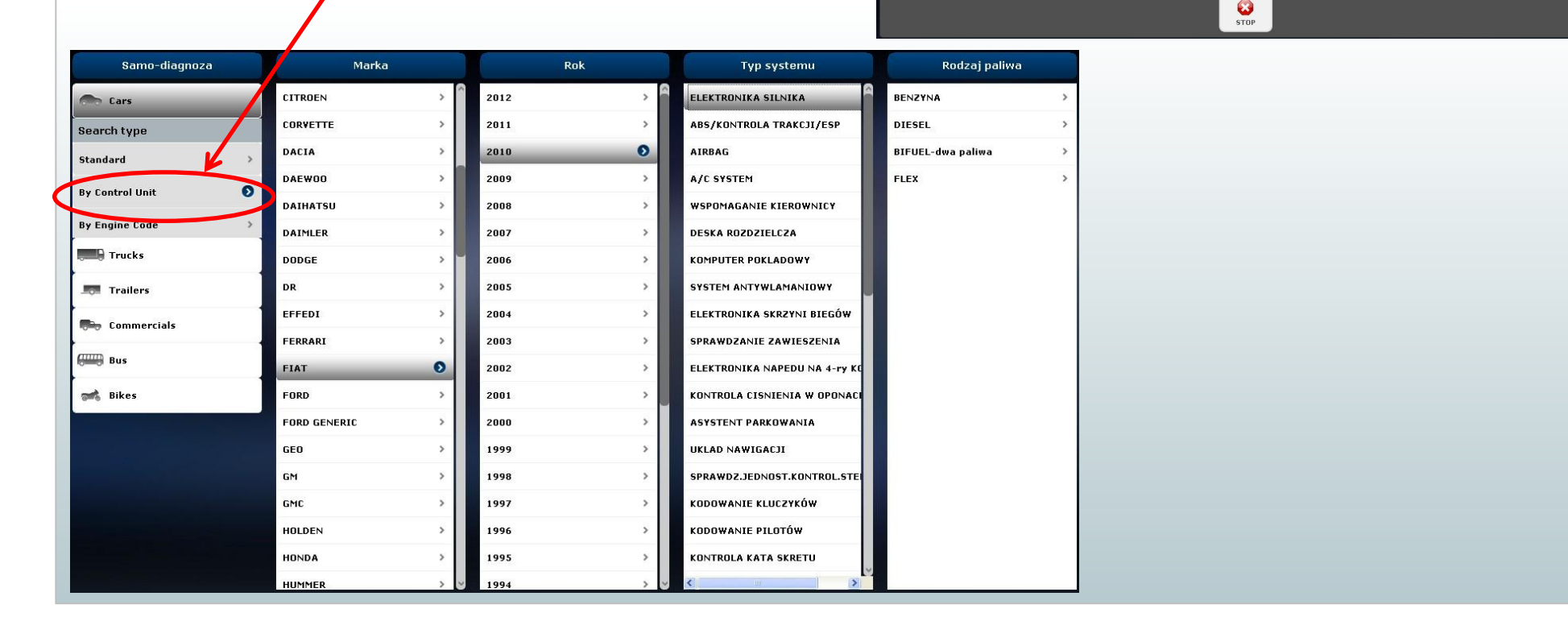

## FLEX – Tryb Samodzielny

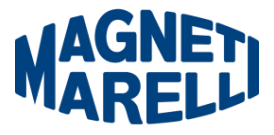

FLEX może być używany na 2 sposoby: samodzielny lub z PC.

**TRYB SAMODZIELNY.** Tryb samodzielny jest ograniczony do kilku funkcji. Użyj klawiatury aby wybrać funkcję; naciśnij «ok» aby potwierdzić wybór i naciśnij «Esc» aby powrócić do strony wyboru. Klawiatura

**Bateria/Zasilanie.** Ikonka wskazuje czy FLEX jest zasilany z baterii czy z zewnętrznego źródła zasilania.

**Bluetooth/USB/WiFi.** Ikonka wskazuje czy FLEX komunikuje się z PC poprzez Bluetootha, USB czy WiFi

Wewnętrzna Pamięć Flash. Ikonka wskazuje dostępność wewnętrznej pamięci flash dla rejestratora przebiegu.

Wersja oprogramowania. Wskazuje oprogramowanie & program wewnętrzny

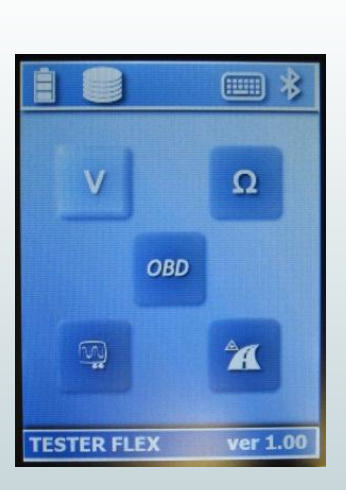

# Funkcje dostępne w Trybie samodzielnym MAREL

#### Funkcje dostępne:

- Multimetr-Napięcie. Funkcja ta pokazuje pomiar napięcia (użyj kanału 1)
- Multimetr-Rezystancja. Funkcja ta pokazuje pomiar rezystancji (użyj kanału 1)
- Oscyloskop. Funkcja ta pokazuje pomiar elektrycznej fali sygnału elektrycznego (wyświetlane poziomo)
- OBD2. Funkcja ta pokazuje parametry i kody błędów OBD2
- Rejestrator Przebiegu. Funkcja ta pokazuje status rejestratora przebiegu dla oscyloskopu i multimetru.

**PC.** Uruchom program na komputerze. Gdy komputer skomunikuje się z FLEXEM na wyświetlaczu FLEXA ukaże się komunikat «STEROWANIE PC» i strzałki wskażą komunikację z Diagnostyką, Oscyloskopem lub Multimetrem.

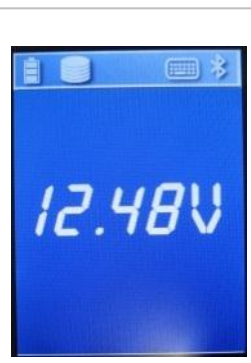

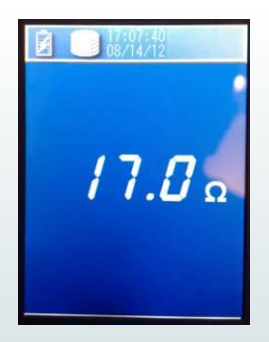

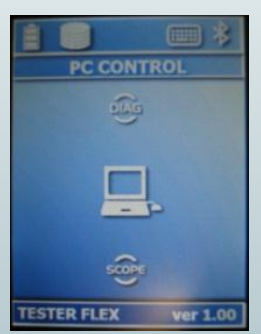